# Personal Computer User's Guide

November 1999

5728898501

TTM2286

### **Copyright Notice**

All rights reserved. No part of this publication may be reproduced, stored in a retrieval system, or transmitted by any means, electronic, mechanical, photocopying, recording, or otherwise, without prior written permission from us. No patent liability is assumed with respect to the use of information contained herein. While every precaution has been taken in the preparation of this publication, we assume no responsibility for errors or omissions. Neither is any liability assumed for damages resulting from the use of the information contained herein.

The information contained in this publication is subject to change without prior notice.

#### **Trademark Acknowledgement**

IBM is a registered trademark of International Business Machines Corporation.

Intel is a registered trademark of Intel Corporation.

Microsoft and Windows are registered trademarks of Microsoft Corporation.

All other products mentioned herein are trademarks or registered trademarks of their respective holders.

US EPA Energy Star Program: The Energy Star emblem does not represent EPA endorsement of any product or service.

### Federal Communications Commission (FCC) Statement FCC Notice - Part 15

This equipment has been tested and found to comply with the limits for a Class B digital device, pursuant to Part 15 of the FCC rules. These limits are designed to provide reasonable protection against harmful interference in a residential installation. This equipment generates, uses and can radiate radio frequency energy and, if not installed and used in accordance with the instructions, may cause harmful interference to radio communications. However, there is no guarantee that interference will not occur in a particular installation. If this equipment does cause harmful interference to radio or television reception, which can be determined by turning the equipment on and off, the user is encouraged to try to correct the interference by one or more of the following measures:

- Reorient or relocate the receiving antenna.
- Increase the separation between the equipment and the receiver.
- Connect the equipment into an outlet on a circuit different from that to which the receiver is connected.
- Consult the dealer or an experienced radio/TV technician for help.

You are cautioned that changes or modifications not expressly approved by the party responsible for compliance could void your authority to operate the equipment.

THIS DEVICE COMPLIES WITH PART 15 OF FCC RULES. OPERATION IS SUBJECT TO THE FOLLOWING TWO CONDITIONS (1) THIS DEVICE MAY NOT CAUSE HARMFUL INTERFERENCE. AND (2) THIS DEVICE MUST ACCEPT ANY INTERFERENCE RECEIVED. INCLUDING INTERFERENCE THAT MAY CAUSE UNDESIRED OPERATION.

### **Safety and Maintenance Precautions**

- 1. Read and follow all instructions carefully.
- 2. Save these instructions for future use.
- 3. Follow all warnings and instructions marked on the products.
- Unplug this product from the wall outlet before cleaning. Do not use liquid cleaners or aerosol cleaners. Use a damp cloth for cleaning.
- 5. Do not use this product near water.
- 6. Do not place this product on an unstable surface. If the product should fall, it may become seriously damaged and, more importantly, may cause injuries to the user.
- 7. There should be slots and openings at the back or bottom of the cabinet for ventilation. This is also to ensure reliable operation of the product and to protect it from overheating. The openings should never be blocked. Do not place the product on a bed, sofa, rug or other similar surfaces. This product should never be placed near any object that produces heat. This product should not be placed in a built-in installation unless proper ventilation is provided.
- 8. This product should be operated from the type of power source indicated on the label. If you are not sure of the type of power available, consult your dealer or local power company.
- 9. Do not allow anything to rest on the power cord. Do not put this product where the cord could be stepped on.
- 10. Never push objects of any kind into this product through cabinet slots as they may touch dangerous voltage points or cause short circuits, risking the possibility of a fire or electric shock. Never spill liquid of any kind onto this product.
- 11. Please turn off power of all equipment when it is not used for a long time.
- 12. For pluggable equipment, the socket-outlet should be installed near the equipment and should be easily accessible.
- 13. CAUTION: (English)

Danger of explosion if battery is incorrectly replaced. Replace only with the same or equivalent type recommended by the manufacturer. Dispose of used batteries according to the manufacturer's instructions.

#### ATTENTION: (French)

Il y a danger d'explosion s'il y a remplacement incorrect de la batterie.

Remplacer uniquement avec une batterie du même type ou d'un type équivalent recommandé par le constructeur. Mettre au rebut les batteries usagées conformément aux instructions du fabricant.

#### VORSICHT! (German)

Explosionsgefahr bei unsachgemäßen Austausch der Batterie Ersetz nur durch denselben oder einem vom Hersteller empfehlenem ähnlichen Typ. Entsorgung gebrauchter Batterien nach Angaben des Herstellers.

- 14. Do not attempt to service this product yourself. If you have the suspicion that the product is not in proper working order, unplug the unit and seek assistance from qualified service personnel, especially under the following conditions:
- a. When the power cord or plug is damaged or frayed.
- b. If liquid has been spilled onto the product, or if the product has been exposed to rain or water.
- c. If the product does not operate normally when the operating instructions are followed. Adjust only those controls that are covered by the operating instructions since improper adjustment of other controls may result in further damage or complications.
- d. If the product has been dropped or the cabinet has been damaged.
- e. If the product exhibits a distinct deterioration in performance, indicating a need for service.

### Canadian Department of Communication Radio Frequency Interference Statement

#### (English)

This Class B digital apparatus meets all requirements of the Canadian Interference-Causing Equipment Regulations.

#### (French)

Cet appareil numérique de la classe B respecte toutes les exigences du Réglement sur le materiel brouilleur du Canada.

### Wichtege Sicherheitshinweise

- 1. Bitte lesen Sie Sich diese Hinweise sorgfältig durch.
- 2. Heben Sie diese Anleitung für den späteren Gebrauch auf.
- Vor jedem Reinigen ist das Gerät vom Stromnetz zu trennen Verwenden Sie Keine Flüssig-oder Aerosolreiniger Am besten dient ein angefeuchtetes Tuch zur Reinigung.
- 4. Das Gerät ist vor Feuchtigkeit zu schützen.
- 5. Bei der aufstellung des Gerätes ist auf sicheren Stand zu achten. Ein kippen oder Fallen Könnte Verletzungen bervorrufen.
- 6. Die Belüftungsöf fnungen dienen zur Luftzirkulation die das Gerät vor Überhitzung schützt. Sorgen Sie dafür, daß diese öffnungen nicht adbedeckt werden.
- 7. Beachten Sie beim Anschluß an das Stromnetz die Anschlußwerte.
- 8. Verlegen Sie die Netzanschlübleitung so, daß niemand darüber fallen Kann. Es sollte auch nichts auf der leitung abgestellt werden.
- 9. Alle Hinweise and Warnungen die sich am Geräten befinden sind zu beachten.
- 10. Wird das Gerät über einen längeren Zeitraum nicht benutzt, sollten Sie es vom Stromnetz trennen. Somit wird im Falle einer Überspannung eine Beschädigung vermieden.
- 11. Durch die Lüftungsöffnungen dürfen niemals Gegenstände oder Flüssigkeiten in das Gerät gelangen. Dies Könnte einen Brand bzw, elektrischen Schlag auslösen.
- 12. Wenn folgende Situationen auftreten ist das Gerät vom Stromnetz zu trennen und von einer qualifizierten Servicestelle zu überprüfen:
- a. Netzkable oder Netzstecker sind beschädigt.
- b. Flüssigkeit ist in das Gerät eingedrungen.
- c. Das Gerät war Feuchtigkeit ausgesetzt.
- d. Wenn das Gerät nicht der Bedienungsanleitung entsprechend funktioniert oder Sie mit Hilfe dieser Anleitung Keine Verbesserung erzielen.
- e. Das Gerät ist gefallen und/oder das Gehäuse ist beschädigt.
- f. Wenn das Gerät deutliche Anzeichen eines Defektes aufweist.
  13. Der arbeitsplatzbezogene Schalldruckpegel nach DIN 45 645 beträgt 70dB(A) oder weniger.
- Zum Netzanschluß dieses Gerätes ist eine geprüfte Leitung zu Verwenden. Für einen Nennstrom bis 6A und einen Gerätegewicht größer 3kg ist eine Leitung nicht leichter als H05VV-F, 3G, 0.75mm<sup>2</sup> einzusetzen.
- 15. Das CD-ROM Laufwerk ist ein Laserklasse 1 Gerät.

### Sicherheitshinweise

- 1. Die Steckdose muß sich in der Nähe des Gerätes befinden und leicht zugänglich sein.
- Zum Reinigen den Stecker aus der Steckdose ziehen. Beim Reinigen keine Flüssigreiniger oder Sprays verwenden, sondern ein angefeuchtetes Tuch.
- Das PC gerät nicht in Naßräume oder in der Nähe von Wasser benutzen, wie z.B. Badezimmer, Schwimmbad, Spülbecken usw.. Das Eindringen von Wasser kann zur Zerstörung des Gerätes führen.
- 4. Das PC gerät nicht auf einer unstabilen Unterlage, wie z.B. Rollwagen, Gestell usw., aufstellen. Es könnte herunterfallen und Verletzungen oder Beschädigungen von Mensch und Gerät verursachen.
- Die Belüftungsöffnungen nicht blockieren oder auf falscher Ober-fläche, wie Bett, Sofa usw., stellen. Durch die Blockierung kann es zur Zerstörung des Gerätes durch Überhitzung kommen.
- 7. Keine Gegenstände auf das Anschlußkabel stellen, damit es nicht durch scharfe Kanten zerstört werden kann.
- 8. Keinerlei Gegenstände durch die Öffungen in das Gerät stecken, da es dadurch sonst zu Kurzchlüssen kommen kann.
- 9. Bei Störungen des Gerätes den Wartungsdienst verständigen.
- 10. Bei Reperaturen dürfen nur Orginalersatzteile oder Bauteile mit gleichen Eigenschaften verwendet werden. Andere Bauteile können Feuer, elektrischen Schlag oder andere Gefahren verursachen.
- 11. Nach Beendigung von Wartungsarbeiten oder Reperaturen durch den Kundendienst sollte die Sicherheitsprüfung durchgeführt werden.
- 12. Bei längerem Stillstand des Gerätes, ist diese von der Versorgungsspannung zu trennen. Dies verhindert eine Beschädigung des Gerätes durch eine Überspannung in der Zuleitung.
- 13. Der arbeitsplatzbezogene Lärmschutzpegel nach DIN 45 635 ist kleiner 70dB(A).

### About This Guide

Congratulations on your purchase of this new computer system. This user's guide provides information on the installation and setup procedures for your new motherboard or computer system.

**Chapter 1: Getting Started** gives you information on what is provided with your computer system and the available functions and locations of controls. If you are a first-time computer user, this chapter also introduces you to the basics of computing.

*Chapter 2: Specifications* lists the standard features and technical specifications of the motherboard.

You can find the motherboard layout in *Chapter 3: Connectors and Jumpers*. Through this chapter, you can acquaint yourself with the functions and locations of different connectors and jumpers on your motherboard.

For information on BIOS Setup Utility, please refer to **Chapter 4: BIOS Setup**. You may need to look into this chapter if you are installing new peripherals into your system, or would like to change system settings such as power management, ...etc.

If you need to install or replace CPU, memory, and other internal devices, refer to *Chapter 5: Installation*.

You can find information on device drivers and utility in *Chapter 6: Device Driver Installation*.

You can find suggestions for problems you may encounter with your personal computer in *Chapter 7: Troubleshooting*. This chapter contains information to help you to solve most common problems when using your personal computer.

### **Table of Contents**

### CHAPTER 1: GETTING STARTED

| CHOOSING A LOCATION                 |
|-------------------------------------|
| UNPACKING YOUR SYSTEM1-2            |
| MAKING THE CONNECTIONS1-3           |
| Keyboard1-3                         |
| Mouse                               |
| SVGA/VGA MONITOR1-4                 |
| <i>Printer</i> 1-4                  |
| AC POWER1-5                         |
| TURNING THE SYSTEM ON/OFF1-6        |
| Using the Keyboard1-7               |
| SPECIAL KEY COMBINATIONS1-8         |
| USING THE MOUSE1-9                  |
| POINTING WITH THE MOUSE             |
| CLICKING THE MOUSE                  |
| USING THE FLOPPY DISK DRIVE1-10     |
| INSERTING A DISK1-10                |
| Removing a Disk1-10                 |
| USING THE HARD DISK1-10             |
| USING THE CD-ROM DRIVE1-11          |
| INSERTING A DISC1-11                |
| Removing a Disc1-11                 |
| HANDLING CD-ROM DISCS WITH CARE1-12 |

### CHAPTER 2: SPECIFICATIONS

| STANDARD FEATURES                     |
|---------------------------------------|
| TECHNICAL SPECIFICATIONS              |
|                                       |
| CPU (CENTRAL PROCESSING UNIT)2-2      |
| INTEL 810 CHIPSET                     |
| POWER INTERFACE (ACPI/PC 98 FEATURES) |
| <i>BIOS</i> 2-4                       |
| Мемору                                |
| BUILT-INI/OS                          |
| CD UTILITIES                          |
| <i>OTHERS</i>                         |
| PC Health Monitoring Features2-5      |
| Power Supply2-7                       |
| Power Input Environments              |
| ENVIRONMENTAL SPECIFICATIONS          |
| Ambient Temperature                   |
| Нимідіту2-7                           |
| UNIT DIMENSIONS                       |

### CHAPTER 3: CONNECTORS & JUMPERS

| Motherboard Layout                  | 3-2 |
|-------------------------------------|-----|
| OUICK REFERENCE                     | 3-3 |
| DESCRIPTION ON CONNECTORS & JUMPERS | 3-5 |

### CHAPTER 4: BIOS SETUP

| ENTERING SYSTEM SETUP                            | 4-2  |
|--------------------------------------------------|------|
| STANDARD CMOS SETUP                              | 4-3  |
| Advanced CMOS Setup                              | 4-6  |
| Advanced Chipset Setup                           | 4-10 |
| Power M Anagement Setup                          | 4-14 |
| PCI/PLUG AND PLAY SETUP                          | 4-18 |
| Peripheral Setup                                 | 4-21 |
| Auto-Detect Hard Disks                           | 4-25 |
| CHANGE USER PASSWORD, CHANGE SUPERVISOR PASSWORD | 4-25 |
| CHANGE LANGUAGE SETTING                          | 4-26 |
| AUTO CONFIGURATION WITH OPTIMAL SETTINGS         | 4-27 |
| AUTO CONFIGURATION WITH FAIL SAFE SETTINGS       | 4-27 |
| EXITING SYSTEM SETUP                             | 4-28 |

#### CHAPTER 5: INSTALLATION

| REMOVING SYSTEM COVER             | 5-2  |
|-----------------------------------|------|
| INSTALLING THE MOTHERBOARD        | 5-3  |
| INSTALLING CPU                    | 5-4  |
| INSTALLING SYSTEM MEMORY          | 5-5  |
| INSTALLING ADD-ON CARDS           | 5-6  |
| INSTALLING DEVICES                | 5-7  |
| INSTALLING 3.5" FLOPPY DISK DRIVE | 5-7  |
| INSTALLING 3.5" HDD               | 5-8  |
| INSTALLING 5.25" IDE DEVICES      | 5-10 |

### CHAPTER 6: DEVICE DRIVER INSTALLATION

CHAPTER 7: TROUBLESHOOTING

## CHAPTER 1 Getting Started

This chapter introduces you to your computer system. If this is the first time you are using a computer, this chapter provides information on the basics of computing.

### **Choosing a Location**

Before you start, you need to find a place for your computer. Like any other delicate electronic device, your PC should be placed in a suitable location.

- Your PC should be placed on a flat, sturdy surface where you plan to work. Dropping it may cause serious damages.
- There must be enough ventilation for proper heat dissipation. Make sure there is enough spaces (at least two to three inches) on all sides except the bottom.
- The main unit, keyboard, mouse, and all other peripheral devices should be located in a relatively dry and cool place. These should be kept away from direct sunlight or any other sources of extreme heat. Exposing to high temperature may cause internal overheating, and may blemish the exterior of your computer system.
- Do not place your PC near water. Accidentally pouring liquid onto your system may damage it.
- Keep your PC away from devices that generate radio frequency interference such as stereo equipment. This

should also be kept at least three feet from sources of strong magnetic fields since these may destroy information stored on your diskette and hard disk.

### **Unpacking Your System**

After finding a suitable location, you can remove your PC from the box. Please check to see if there is anything missing. Main items in your package should include:

Main Unit

Depending on your order, your system may include floppy disk drive, hard disk drive, and CD-ROM drive.

- ☑ Windows 95 Enhanced PS/2 Keyboard
- ✓ PS/2 Mouse
- Device Drivers and Utility Disk/s
- Windows 98 Software Package This includes Windows 98 operating system on CD ROM diag a 2.5" boot diak, and a user's guide.
  - CD-ROM disc, a 3.5" boot disk, and a user's guide.
- ☑ This User's Guide
- AC Power Cord

There may be some optional devices or items included in the package. These shall depend on the model and the configuration that you have ordered. If there is anything missing, contact your dealer immediately.

Keep the original carton and packing materials. If you need to move your PC to another location in the future, the original packaging materials protect your PC.

### **Locations and Functions of Controls**

### **Front Panel**

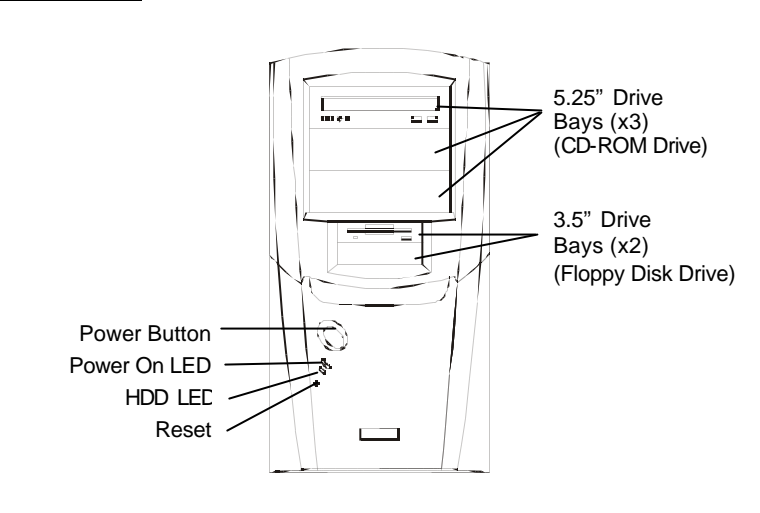

### <u>Rear Panel</u>

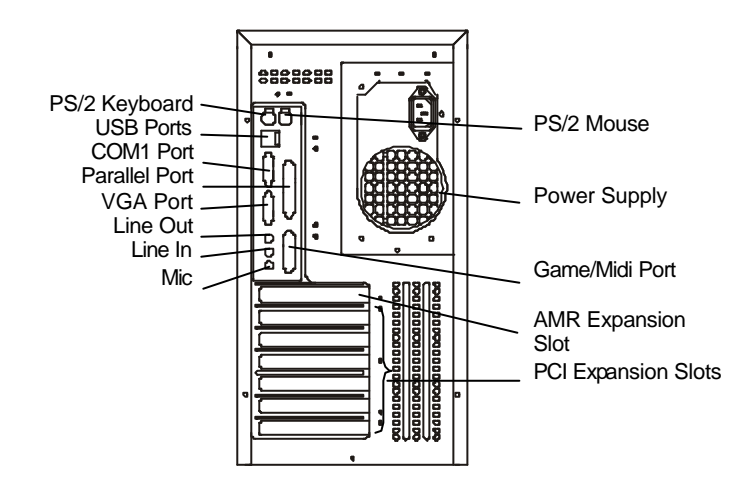

### Making the Connections

You are now ready to connect the devices to get the system working. For installation of devices that are not covered in this section, please refer to their respective manuals.

#### WARNING: Before You Start Connecting

**M**ake sure that your computer is turned **OFF** before connecting any devices. Connecting devices with the power on may result in severe damages!

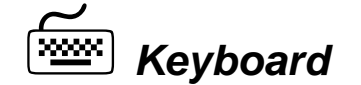

The keyboard is an input device. You use this to enter your commands or data to the computer. Connect the keyboard to your system by inserting the connector of its cable to the *PS/2 Keyboard Jack* found at the rear of your system. The connector is designed to fit into the keyboard jack in only one way. Do not forcibly insert the connector. Be sure to align the pins into the holes accordingly before inserting.

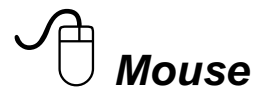

The mouse is another input device. This is also known as a pointing device. You use this to point to the required items, confirm or cancel your commands, or select items from a given list. Connect the mouse to your system by inserting the connector of its cable to the PS/2 Mouse Port at the rear of your system. The connector is designed to fit into the PS/2 mouse port in only one way. Do not forcibly insert the connector. Be sure to align the pins into the holes accordingly before inserting.

## SVGA/VGA Monitor

The monitor is an output device. This is also known as the screen display. You need this to see the results of the computer operations and other information required from the system. You will need a video cable to connect a monitor to your system. This is usually supplied with the monitor.

There are monitors that come with video cable attached to the monitor. In such case, just align the connector from the video cable to the *VGA Port* of your system. You can recognize VGA port easily as only this type of connector can be fit into it.

Other monitors bundle a separate video cable. After inserting an end of the video cable to the *VGA Port*, connect the other end to the monitor.

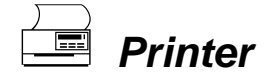

The printer is another output device. You use this to provide hardcopies of the documentation required. This is also called an LPT device, or, a parallel printer. Parallel refers to the type of communication method used to transmit the signals between your system and the printer. This type of transmission is faster, but is limited by the distance of communicating devices.

To connect a parallel printer to your system, you shall need a printer cable. This type of cable is supplied with your printer. Connect an end of this cable to the *Parallel Port* at the rear of your system.

Check the printer's manual for any driver installation required to maximize its performance. Then, make sure that you have designated your print destination properly in your applications program before issuing a print command.

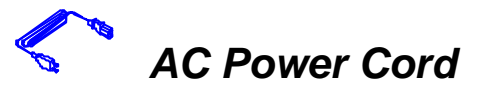

Now, get the AC power cord and insert the female end (with holes) into the AC Power In of the *Power Supply* at the rear of your system. The other end of the power cord is plugged into an AC wall outlet. Next, check if the power cords of all other devices (monitor, printer, etc) are all plugged to the AC wall outlet.

We strongly suggest that you use a multiple-outlet surge protector (sometimes called a "power strip") so as to prevent damage to your system and its peripherals caused by electrical surges in the power line. Connect the power of all other devices or peripherals to this, too. Be sure to have the surge protector plugged to a wall outlet all to itself.

It is also greatly recommended that your computer and its peripherals be plugged into a grounded outlet. Do not use any device to convert the three-prong (grounded) plug of your power cord for use with a two-prong (non-grounded) outlet.

### Turning the System On/Off

By now, everything is already connected and you are ready to turn on your PC. Press *Power Button* and your computer will boot and automatically enter Windows 98 operating system. The *Power On LED* of your computer will be lit.

#### WARNING: Before You Turn On Your

**B**efore turning on your system and all other peripherals connected to this, check first if they are switched to the right **AC voltage**. Turning the system on with improper voltage setting may result in severe damages.

If you would like to turn off your system, perform Windows 98 shut down operations first:

- Press (Windows) key.
- <sup>2</sup> Click "Sh<u>u</u>t Down...".
- <sup>3</sup> Confirm by clicking "Yes" button.

### Using the Keyboard

Keyboard works like a typewriter. There are, however, a number of keys specific to a computer keyboard that you won' t find on a typewriter. These are shown and listed below:

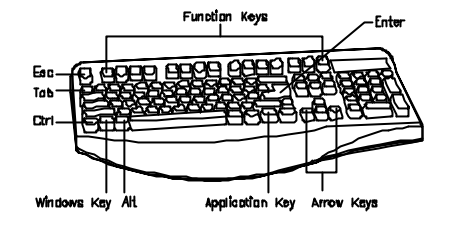

Tells the PC you have finished entering a command and you want

the PC to execute it. Confirms your selection

Confirms your selection and tells the PC to proceed.

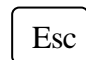

This usually returns you to the previous screen. Also used to exit a program.

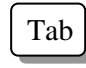

Usually used to move the cursor to the next field or menu item.

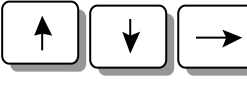

Moves the cursor in the direction of the arrow.

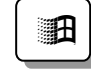

Windows key -> Displays the Microsoft Windows 98 Start menu. Pressing this has the same effect as clicking Start button at the bottom left of the screen.

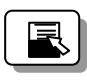

Application key -> Opens a shortcut menu for the current program. Pressing this has the same results as pressing the right button of the mouse.

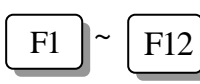

Function keys -> They are shortcut keys for various operations, depending on the instructions set by the applications program.

### **Special Key Combinations**

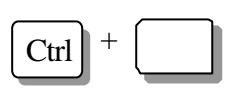

Holding down this key with another key at the same time gives a command to the current program. The commands are dependent on the preset settings of an application program.

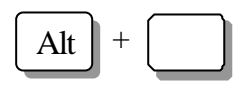

Pressing this key with an ASCII code returns the ASCII character. Some application programs also assign preset settings to this key.

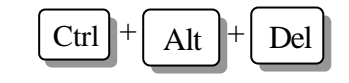

Displays the close program. This allows you to select a specific program to be terminated. Pressing this combination two times consecutively resets your computer without performing shut down operations. Doing so may result to data loss.

### **Using the Mouse**

With most software programs, you use a mouse to select options and move around the screen.

You may want to place a mouse pad under your mouse to make it move more smoothly. You can buy mouse pads at computer and office supply stores.

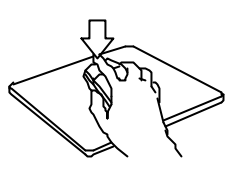

## Pointing with the Mouse

#### **Clicking the Mouse**

Slide the mouse on a flat surface and watch the pointer on your screen move in the same direction. You point to an item by positioning the pointer over the item. If you run out of space on the mouse pad, lift the mouse to reposition it. The mouse has either two or three buttons: a left and a right button, and sometimes a middle button. You will use the left button most often. Press the left button to highlight items, to select items, or to run your software programs. The right button has different uses depending on the software. In most software programs, pressing the right button will display a shortcut menu. The center button is rarely used.

To "click" an item, point to the item on the screen, and press the left mouse button. To "double-click" an item, press the left button twice quickly. Pressing the middle button once is the same as ' double-click' the left button.

### **Using the Floppy Disk Drive**

Your floppy disk drive reads from and/or writes to 3.5" floppy disks. Maximum capacity of a floppy disk is 1.44MB.

Floppy drive is designated by your operating system as drive

### **Inserting a Disk**

Hold the disk with the label and the arrow facing up. Then, slide the disk into the drive until it snaps into place.

Floppy Drive Arrow Floppy disk label WARNING If you remove a disk while the indicator light is on, you may damage the information on the disk.

### <u>Removing a Disk</u>

First, make sure the drive indicator light is *off*. Then, press the Eject button located at the lower right corner of the drive.

A. It is represented by **A**:. Presence of floppy disk drive is automatically detected by your system and the operating system.

### **Using the Hard Disk**

Hard disk drive is a storage medium that allows you to store programs and data. Aside from the Windows operating system, your PC is supplied with a number of system programs installed on the hard disk. Like any other types of disks, it is essential that you make backup copies of your hard disk data periodically. WARNING: Before You Reset or Turn Off

**W**hen the Hard Disk Access LED is flashing, do not reset or turn off your system. Doing so may cause loss of, or damage to, hard disk data.

Hard disk drive is designated as drive C, symbol is **C**:. Your system BIOS and Windows operating system automatically detects your hard disk drive. If it is not detected, enter your BIOS Setup Utility to see if it is properly registered.

### Using the CD-ROM Drive

Before you insert a CD, check for dust or fingerprints on the face of the CD without the title. Dust or smudges may cause the drive to read the CD incorrectly. You can use a clean, dry, non-abrasive cloth to wipe it clean.

#### **Inserting a Disc**

Turn on your PC. Press the Eject button (usually found at the lower right side of the CD-ROM drive) to open the CD drawer. Hold the CD by the edge with the title facing up and place it into the CD drawer. Press the Eject button again, or gently push the front of the CD drawer, to close it. CD-ROM Drive

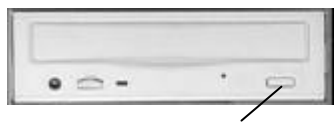

Eject Button

### Removing a Disc

Press the Eject button to open the CD drawer. Then, lift the CD by its edge and place it in its protective sleeve or case. Press the Eject button again, or gently push the front of the CD drawer, to close it. CD-ROM is short for Compact Disc - Read Only Memory. As the name implies, it is "read-only". You cannot save information on CD-ROM discs.

CD-ROM drive is designated as **D**: Windows operating system can automatically detect most CD-ROM drives. If your drive is not detected, you need to install the device drivers that come with that drive. Refer to the drive's manual for the procedures.

### Handling CD-ROM Discs With Care

- ☆ Dust and smudges on the face of the CD without the title or label may cause the drive to read the CD incorrectly. Use a clean, dry, non-abrasive cloth to wipe it clean.
- $\Rightarrow$  Do not force the CD drawer open by hand.
- ☆ Do not place objects (other than CD-ROM disc) in the CD-ROM drawer.
- ☆ Do not touch the pickup lens of the CD-ROM drive module.
- ☆ To prevent accidents or collection of dusts, be sure to close the CD drawer when not in use.
- ☆ Do not scratch or write on discs. Also, do not put tape on discs.
- Keep the discs away from direct sunlight or sources of extreme heat.
- $\therefore$  Keep the discs away from water or liquid.

# CHAPTER 2 Specifications

This chapter lists the standard features and technical specifications of your motherboard.

### **Standard Features**

- Pentium III 450-600 MHz and Pentium II 350-450 MHz processors at 100 MHz bus speed; or Pentium II 233-333 MHz and Celeron SEPP 266-500 MHz processors at 66 MHz bus speed. 133 MHz will be supported by future Intel 133 MHz FSB processors
- ☆ Designed using 810E Intel chipset (Whitney)
- ☆ Two 168-pin DIMM sockets supporting up to 512MB unbuffered 3.3V SDRAM
- Integrated EIDE, AGP (Accelerated Graphics Port), USB and DMA controllers
- ☆ 4 Mb Firmware Hub AMI<sup>®</sup> Flash BIOS
- ☆ APM 1.2, DMI 2.1, PCI with PME support, ACPI 1.0, Plug and Play (PnP)
- ☆ Integrated Super I/O Controller
- Built-in ports: serial ports x2, parallel port, PS/2 keyboard port, PS/2 mouse port, USB ports x2, Game/Midi port, line in, line out, microphone in.
- ☆ ATX form-factor providing 6 PCI slots, 1 AMR slot
- ☆ Runs under Windows 98 operating system.
- ☆ Supports ACPI (Advanced Configuration and Power Interface), WOL (Wake-on-LAN) feature and PC Health

Monitoring feature.

#### **IMPORTANT NOTICE**

**D**evice drivers and their installation procedures are provided on CD disc.

### **Technical Specifications**

### **CPU (Central Processing Unit)**

- Pentium III 450-600 MHz and Pentium II 350-450 MHz processors at 100 MHz bus speed
- Pentium II 233-333 MHz and Celeron SEPP 266-466 MHz processors at 66 MHz bus speed
- 133 MHz will be supported by future Intel 133 MHz FSB processors

#### Intel 810 Chipset

- GMCH (Graphics Memory Controller Hub) enables a 66, 100, 133 MHz front side bus speed. It also provides the interconnect between the SDRAM and the rest of the system logic, which supports a 64-bit 100 MHz DRAM array and utilizes Direct AGP technology to create vivid 2D and 3D effects and images.
- ICH (I/O Controller Hub) provides the interface to the PCI Bus and communicates with the GMCH over a dedicated hub interface.
- AMR (Audio Modem Riser) integrates the audio/modem functions on the motherboard. This kind of integration enhances system capabilities while reducing costs. The AMR interface is based on an AC-link that is compliant with Intel's Audio CODEC '97 version 2.1 specification.

- FWH (Firmware Hub) brings added security and managability to the PC platform infrastructure. FWH also stores the system BIOS and video BIOS which eliminates a redundant nonvolatile memory component.
- STR (Suspend to RAM) enables all data in system memory stored in RAM when the system is suspended and system power is turned off. You must be running ACPI for this feature to take effect.
- Recovery from AC power loss helps you to determine how the system will respond when AC power is lost and restored to the system. See the BIOS chapter for the setting.

#### Power Interface (ACPI/PC 98 Features)

ACPI (Advanced Configuration and Power Interface) and PC 98 Features are supported.

- Microsoft OnNow: a system and device power control that makes the system stays on but appears off, and responds immediately to user or other requests when prompted.
- Slow blinking Power On LED to indicate that system is in suspend mode
- Support for USB keyboard during system boot-up if this is the only keyboard connected to the system
- Real-time clock wake-up alarm to respond to preset wake-up events. In the BIOS, the user can set a timer to wake-up the system at a predetermined time (see page 4-17)
- Power button used as suspend button when ATX power supply is used
- External modem ring-on wakes the system up when a call is detected. Note it can only be used with an ATX 2.01 (or above) compliant power supply
- Wake-On-LAN (WOL) can allow remote PC setup, update and asset tracking after office hours and on weekends so the daily LAN traffic is kept to a minimum and users are not

interrupted. Note that Wake-on LAN can only be used with an ATX 2.01 (or above) compliant power supply

### <u>BIOS</u>

- 4 Mb Firmware Hub AMI® Flash BIOS
- APM 1.2, DMI 2.1, PCI with PME support, ACPI 1.0, Plug and Play (PnP)

### **Memory**

 Two 168-pin DIMM sockets provided (Note: Because the 810E chipset features a 100 MHz memory bus, the SDRAM must be PC-100 compliant DIMMs regardless of the front side bus speed being used)

### Built-in I/O

- 2 EIDE bus master interfaces support Ultra DMA/66 (backward compatible with UDMA/33 and PIO)
- One floppy port interface (up to 2.88 MB)
- PS/2 keyboard and PS/2 mouse ports
- Two Fast UART 16550A compatible serial ports
- One parallel port that supports EPP (Enhanced Parallel Port) and ECP (Extended Capabilities Port)
- Expansion slots: 6 PCI slots, 1 AMR slot
- Two USB (Universal Serial Bus) ports
- One infrared port

### CD Utilities

- BIOS flash upgrade utility
- SUPER Doctor utility
- Drivers for 810E chipset utilities and onboard audio and video

### <u>Others</u>

- Selectable CPU and chassis fan speed control (set in BIOS)
- Keyboard wake-up (NOTE: In order to support this function, your power supply must be ATX 2.01 or higher and must provide a minimum standby voltage of 720 mA)
- Internal/external modem ring-on
- AC '97 2.1 compliant link for audio and telephony CODECs
- Onboard Direct AGP graphics controller with D.V.M.T. and 4 MB display cache (NOTE: There is no display cache for TTM 2285, it is only for TTM 2286. See GMCH on page 2-2)
- Wake-on-LAN (WOL)
- Multiple FSB clock frequency selections (set in BIOS)
- Control of recovery from AC power loss

### PC Health Monitoring Features

- Seven on-board voltage monitors: A warning or an error message is reported on screen if voltage of CPU Core(s), Chipset Voltage, +3.3V, +/- 5V, or +/- 12V supply becomes unstable. You can also determine the sensitivity of the voltage monitor by adjusting the threshold of the monitored voltage.
- Three-fan status monitors: Checks the RPM status of the cooling fans. The on-board CPU fans are controlled by the ACPI BIOS and the ACPI enabled operating system. The thermal fan is controlled by the overheat detection logic.
- Environment temperature control: The thermal control sensor of the system will turn on the thermal control fan whenever CPU temperature goes over the user-defined threshold. This prevents the CPU from overheating. The on-board chassis thermal circuitry, on the other hand, monitors the overall system temperature and alert users when the chassis temperature is too high. These features are available even if the system is put in suspend mode.

- CPU fan auto-off in sleep mode: CPU fan is turned on if system power is turned on. When the CPU is in sleep mode the power can be turned off. When in sleep mode, the CPU will not run at full power, thereby generating less heat.
- CPU fan overheat LED and control: This features enables user to define an overheat temperature. When the temperature is exceeded, both the overheat fan and the warning LED are triggered. This feature is available only when the user enables the CPU overheat warning function in the BIOS (see page 4-22)
- System resource alert: The system will alert you of potential resource problems (i.e., voltages was too high or low, fan failure and chassis intrusion, etc.) This feature is available when used with the Super Doctor utility program.
- Hardware BIOS virus protection: The contents of BIOS can be changed only through Flash utility. This prevents viruses from infecting the BIOS area which may cause loss of valuable data.
- Auto-switching voltage regulator for CPU core: This allows the regulator to run cooler and make the system more stable. The regulator can support up to 20A current and with auto-sensing voltage ID ranging from 1.3V to 3.5V.

#### Power Supply

- Processors should have high CPU clock rates of 300 MHz and above for proper and reliable operation
- It is strongly recommended that you use a high quality power supply that meets ATX power supply Specification 2.01 or above

#### **Power Input Requirement**

115/230 V~, 4/2A, 60/50 Hz

### **Environmental Specifications**

### **Ambient Temperature**

 Operating:
 50 °F to 104 °F (10 °C to 40 °C)

 Non-operating:
 5 °F to 140 °F (- 15 °C to 60 °C)

NOTE: Safety regulations for operating temperature are set at  $25^{\circ}C \pm 5^{\circ}C$ .

#### **Humidity**

Operating: 15% to 80%, no condensation Non-operating: 10% to 90%, no condensation

### **Unit Dimensions**

| Motherboard:  | 305 x 178 mm                   |   |
|---------------|--------------------------------|---|
| Tower System: | 210 (W) x 460 (D) x 390 (H) mr | n |

#### REMARK

Specifications are subject to change without prior notice

# CHAPTER 3 Connectors & Jumpers

This chapter provides the layout, descriptions and functions of the connectors and jumpers of your motherboard.

There are a number of connectors and jumpers on the motherboard. Connectors allow you to connect to different peripherals and/or devices. Jumpers, on the other hand, provide you flexibility and different functions when set to different values.

These jumpers were set to factory default before shipping, which gives you the best performance. You should not alter these settings unless you are sure of what you are doing. If you want to change any setting, please make sure that the computer has been turned OFF and make a note of what the original settings are. In this way, you can always revert to the original settings if the new settings do not work.

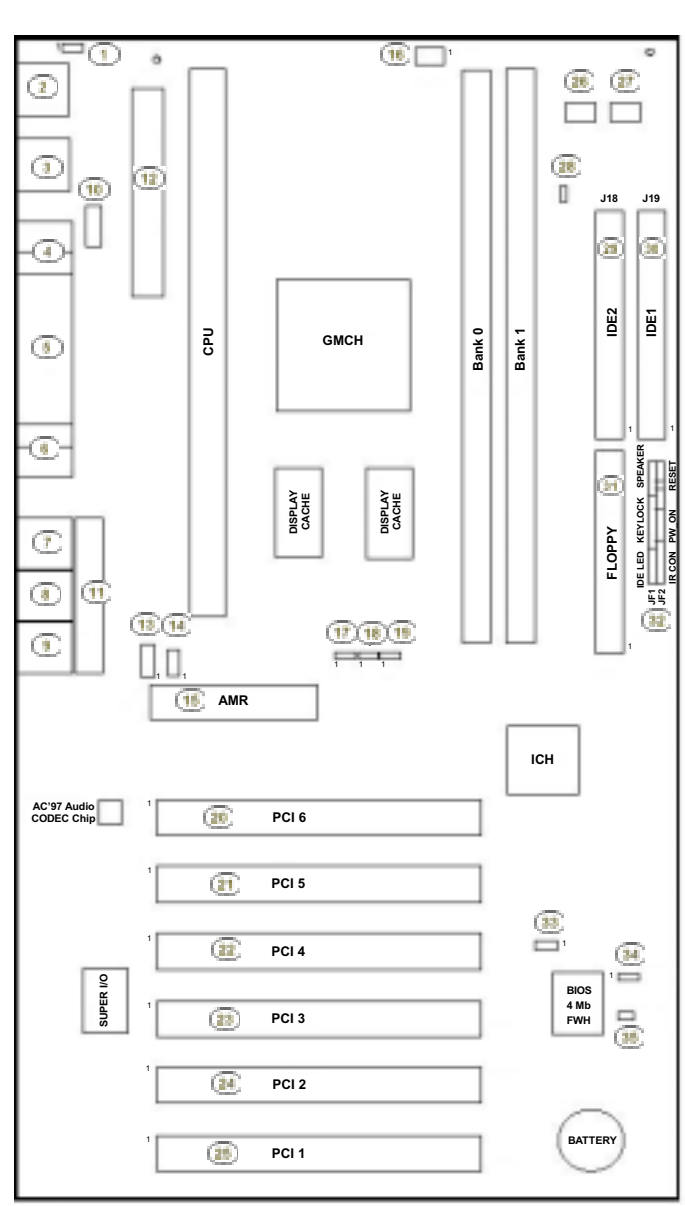

### **Motherboard Layout**

### **Quick Reference**

| ltem          | Jumper/Connector    | Function                                        | Page |
|---------------|---------------------|-------------------------------------------------|------|
| 1             | JPWAKE              | Keyboard Wake Up                                | 3-11 |
| 2             | J30                 | PS/2 KB (lower) & PS/2<br>MS (upper) Connectors | 3-5  |
| 3             | J32, J33            | USB Port Connectors                             | 3-9  |
| 4, 10         | COM1, COM2          | Serial Ports                                    | 3-5  |
| 5             | J35                 | Parallel (Printer) Port                         | 3-8  |
| 6             | J4                  | I/O Ports - VGA (Monitor)<br>Port               | 3-15 |
| 7             | LINE OUT            | I/O Ports - Line Out Jack                       | 3-15 |
| 8             | LINE IN             | I/O Ports - Line In Jack                        | 3-15 |
| 9             | MIC                 | I/O Ports - Microphone<br>Jack                  | 3-15 |
| 11            | GAME/Midi PORT      | I/O Ports - Game/Midi Port                      | 3-15 |
| 12            | J29                 | ATX Power Supply<br>Connector                   | 3-5  |
| 13, 14        | CD, CD_1            | CD Headers                                      | 3-6  |
| 15            | J28                 | Audio Modem Riser<br>Connector                  | 3-12 |
| 16, 26,<br>27 | FAN1, FAN2,<br>FAN3 | FAN Headers                                     | 3-6  |
| 17            | JP28                | AC'97 Enable/Disable                            | 3-7  |
| 18, 19        | JP12, JP11          | Front Side Bus Speed<br>Jumpers                 | 3-7  |
| 20~25         | PCI6 ~ PCI1         | PCI Slot Connectors                             | 3-10 |
| 28            | JOH                 | Overheat LED Header                             | 3-8  |
| 29, 30        | J18, J19            | IDE2/IDE1 HDD<br>Connectors                     | 3-10 |
| 31            | JP26                | Floppy Disk Drive<br>Connector                  |      |
| ltem          | Jumper/Connector    | Function                                        | Page |
| 32            | JF1, JF2            | Front Panel Headers 3                           |      |

| 33 | WOL  | Wake On LAN Connector | 3-6  |
|----|------|-----------------------|------|
| 34 | JBT1 | CMOS Clear            | 3-7  |
| 35 | JL1  | Chassis Intrusion     | 3-11 |

#### NOTE

Jumpers were set to factory default before shipping. You should not alter these settings unless you are sure of what you are doing. If you need to change jumper settings, MAKE SURE THAT THE COMPUTER HAS BEEN TURNED **OFF**. Also, you are highly recommended to take note of the original settings so that you can always revert to these settings if the new settings do not work.

### **Description on Connectors & Jumpers**

### ♦ ATX Power Supply Connector (J29)

The 20-pin connector from the switching power supply is connected to **J29**.

| Pin | Signal | Pin | Signal | Pin | Signal | Pin | Signal |
|-----|--------|-----|--------|-----|--------|-----|--------|
| 1   | 3.3V   | 6   | 5V     | 11  | 3.3V   | 16  | GND    |
| 2   | 3.3V   | 7   | GND    | 12  | -12V   | 17  | GND    |
| 3   | GND    | 8   | PW-OK  | 13  | GND    | 18  | -5V    |
| 4   | 5V     | 9   | 5VSB   | 14  | PS-ON  | 19  | 5V     |
| 5   | GND    | 10  | 12V    | 15  | GND    | 20  | 5V     |

#### ♦ ATX PS/2 KB & PS/2 MS connectors (J30)

The ATX PS/2 keyboard and the PS/2 mouse are connected to the computer via female mini-hole connectors **J30** mounted on the motherboard.

| Pin | Signal |
|-----|--------|
| 1   | Data   |
| 2   | NC     |
| 3   | GND    |
| 4   | VCC    |
| 5   | Clock  |
| 6   | NC     |

### ♦ Serial Ports (COM1/COM2)

A connector for serial port 1 connector is located on **COM1**. A header for serial port 2 is located on **COM2**.

♦ Wake-On-LAN Connector (WOL)

| Pin | Signal     | Pin | Signal |
|-----|------------|-----|--------|
| 1   | DCD        | 2   | DSR    |
| 3   | Serial In  | 4   | RTS    |
| 5   | Serial Out | 6   | CTS    |
| 7   | DTR        | 8   | RI     |
| 9   | GND        | 10  | NC     |
Wake-on-LAN is a key feature for corporate systems. **WOL** connector allows a management

| Pin | Signal      |
|-----|-------------|
| 1   | +5V Standby |
| 2   | GND         |
| 3   | Wake-up     |

application to remotely power on a computer that is originally turned off. You must have a LAN card with WOL and cable to use this function. Also, you have to enable this setting in BIOS.

#### ♦ Fan Connectors (FAN1, FAN2, FAN3)

The thermal control fan is located on **FAN3**. The chassis fan is located on **FAN2** while **FAN1** is a CPU Fan header.

| Pin | Signal      |
|-----|-------------|
| 1   | GND (BLACK) |
| 2   | 12V (RED)   |
| 3   | Tachometer  |

\*\*Caution: These fan connectors are DC direct.

## ♦ CD Headers (CD, CD\_1)

There are two CD headers of different sizes on the motherboard for audio CD playback. You must connect an audio cable

| Pin | Signal              |
|-----|---------------------|
| 1   | Right Stereo Signal |
| 2   | GND                 |
| 3   | GND                 |
| 4   | Left Stereo Signal  |

from your CD player to the header that fits your cable's connector.

♦ Front Side Bus Speed Jumpers (JP11, JP12)

Changing the CPU speed is enabled by software control in BIOS. The Front Side Bus (FSB) speed is set with **JP11** and **JP12**.

| JP11 | JP12 | FSB Speed |
|------|------|-----------|
| 1-2  | 1-2  | Auto      |
| 2-3  | Open | 66MHz     |
| Open | Open | 100MHz    |
| Open | 2-3  | 133MHz    |

\*\*Note: The Auto setting allows the CPU to set the speed. If the system does not reboot after changing the CPU speed, clear CMOS and reboot, then set the correct CPU speed in BIOS Setup.

## ♦ CMOS Clear (JBT1)

Set this jumper to clear CMOS data. When CMOS data is cleared, system configuration has to be entered during boot. For an ATX power supply, you must

| Pin | Description |  |
|-----|-------------|--|
| 1-2 | Normal      |  |
| 2-3 | Clear CMOS  |  |

completely shut down the system, remove AC power cord and then use **JBT1** to clear CMOS. Do not use the PW\_ON of **JF2** connector to clear CMOS.

## ♦ AC'97 Enable/Disable (JP28)

AC'97 brings high quality

audio to PCs. When enabled with **JP28**, audio is processed onboard and the AMR slot will

| Pin | Definition |
|-----|------------|
| 1-2 | Enabled    |
| 2-3 | Disabled   |

support modems only. The disabled setting should be selected when you wish to use an add-on card for audio either in the AMR or a PCI slot.

## ♦ Overheat LED (JOH)

The **JOH** is used to connect to LED and provides warning of chassis overheating status.

| Pin | Signal    |
|-----|-----------|
| 1   | 12VDC     |
| 2   | OH Active |

## ♦ Parallel (Printer) Port (J35)

**J35** is a parallel port built-in on the motherboard. You can enable, disable, or select the mode of parallel port through BIOS Setup Utility.

| Pin | Signal     | Pin | Signal     |
|-----|------------|-----|------------|
| 1   | Strobe-    | 2   | Auto Feed- |
| 3   | Data Bit 0 | 4   | Error-     |
| 5   | Data Bit 1 | 6   | Init-      |
| 7   | Data Bit 2 | 8   | SLCT IN-   |
| 9   | Data Bit 3 | 10  | GND        |
| 11  | Data Bit 4 | 12  | GND        |
| 13  | Data Bit 5 | 14  | GND        |
| 15  | Data Bit 6 | 16  | GND        |
| 17  | Data Bit 7 | 18  | GND        |
| 19  | ACK        | 20  | GND        |
| 21  | BUSY       | 22  | GND        |
| 23  | PE         | 24  | GND        |
| 25  | SLCT       | 26  | NC         |

## ♦ USB Port Connectors (J32, J33)

The two USB (Universal Serial Bus) connectors, J32 and J33, are mounted on the motherboard for connecting up to two USB devices.

| J32 |        | J33 |        |
|-----|--------|-----|--------|
| Pin | Signal | Pin | Signal |
| 1   | +5V    | 1   | +5V    |
| 2   | P0-    | 2   | P0-    |
| 3   | P0+    | 3   | P0+    |
| 4   | GND    | 4   | GND    |
| 5   | N/A    | 5   | Key    |

## ♦ Floppy Disk Drive

| Connecto             | Pin | Signal | Pin | Signal          |
|----------------------|-----|--------|-----|-----------------|
| r (JP26)             | 1   | GND    | 2   | FDHDIN          |
| -                    | 3   | GND    | 4   | Reserved        |
| Floppy               | 5   | Key    | 6   | FDEDIN          |
| is located           | 7   | GND    | 8   | Index -         |
| on <b>JP26</b> .     | 9   | GND    | 10  | Motor Enable    |
| Use a<br>34-nin data | 11  | GND    | 12  | Drive Select B- |
| cable to             | 13  | GND    | 14  | Drive Select A- |
| connect this         | 15  | GND    | 16  | Motor Enable    |
| to a floppy          | 17  | GND    | 18  | DIR-            |
| dive.                | 19  | GND    | 20  | STEP-           |
|                      | 21  | GND    | 22  | Write Data -    |
|                      | 23  | GND    | 24  | Write Gate -    |
|                      | 25  | GND    | 26  | Track 00-       |
|                      | 27  | GND    | 28  | Write Protect - |
|                      | 29  | GND    | 30  | Read Data-      |
|                      | 31  | GND    | 32  | Side 1 Select - |
|                      | 33  | GND    | 34  | Diskette        |

# ♦ PCI Slot Connectors (J11A, J12A, J11, J12, J13, J14)

Install PCI cards through these slots.

| Pin | Signal        | Pin | Signal         |
|-----|---------------|-----|----------------|
| 1   | Reset IDE     | 2   | GND            |
| 3   | Host Data 7   | 4   | Host Data 8    |
| 5   | Host Data 6   | 6   | Host Data 9    |
| 7   | Host Data 5   | 8   | Host Data 10   |
| 9   | Host Data 4   | 10  | Host Data 11   |
| 11  | Host Data 3   | 12  | Host Data 12   |
| 13  | Host Data 2   | 14  | Host Data 13   |
| 15  | Host Data 1   | 16  | Host Data 14   |
| 17  | Host Data 0   | 18  | Host Data 15   |
| 19  | GND           | 20  | Key            |
| 21  | DRQ3          | 22  | GND            |
| 23  | I/O Write-    | 24  | GND            |
| 25  | I/O Read-     | 26  | GND            |
| 27  | IOCHRDY       | 28  | BALE           |
| 29  | DACK3-        | 30  | GND            |
| 31  | IRQ14         | 32  | IOCS16-        |
| 33  | Addr 1        | 34  | GND            |
| 35  | Addr 0        | 36  | Addr2          |
| 37  | Chip Select 0 | 38  | Chip Select 1- |
| 39  | Activity      | 40  | GND            |

## ♦ IDE1/IDE2 HDD Connectors (J19, J18)

There are no jumpers to configure the onboard IDE

interfaces **J18** and **J19**. These pins apply to both. ATA33 and ATA66 both use 40-pin header. You must use the ATA66 cable included with your system to benefit from the ATA66 feature.

## ♦ Keyboard Wake-Up (JPWAKE)

This keyboard Wake-up is located in **JPWAKE**. Enable both the jumper and the BIOS setting to configure the system to be

| Pin | Definition |
|-----|------------|
| 1-2 | Disabled   |
| 2-3 | Enabled    |

woken up by depressing a key on the keyboard.

## ♦ Chassis Intrusion (JL1)

The chassis intrusion header is located on **JL1** of the motherboard.

| Pin | Definition      |  |
|-----|-----------------|--|
| 1   | Intrusion Input |  |
| 2   | Ground          |  |

| Pin | Signal            | Pin | Signal            |
|-----|-------------------|-----|-------------------|
| B1  | AUDIO MUTE#       | A1  | AUDIO PWRDN       |
| B2  | GND               | A2  | MONO_PHONE        |
| B3  | MONO_OUT_/PC_BEEP | A3  | NC                |
| B4  | NC                | A4  | NC                |
| B5  | NC                | A5  | NC                |
| B6  | PRIMARY_DN#       | A6  | GND               |
| B7  | -12V              | A7  | +5Vdual/+5VSB     |
| B8  | GND               | A8  | USB_OC#           |
| B9  | +12V              | A9  | GND               |
| B10 | GND               | A10 | USB+              |
| B11 | +5VD              | A11 | USB-              |
|     | (KEY)             |     | (KEY)             |
|     | (KEY)             |     | (KEY)             |
| B12 | GND               | A12 | GND               |
| B13 | NC                | A13 | S/P-DIF_IN        |
| B14 | NC                | A14 | GND               |
| B15 | +3.3VD            | A15 | +3.3Vdual/+3.3VSB |
| B16 | GND               | A16 | GND               |
| B17 | AC97_SDATA_OUT    | A17 | AC97_SYNC         |
| B18 | AC97_RESET#       | A18 | GND               |
| B19 | AC97_SDATA_IN3    | A19 | AC97_SDATA_IN1    |
| B20 | GND               | A20 | GND               |
| B21 | AC97_SDATA_IN2    | A21 | AC97_SDATA_IN0    |
| B22 | GND               | A22 | GND               |
| B23 | AC97_MSTRCLK+RST  | A23 | AC97_BITCLK       |

## ♦ Audio Modem Riser Connectors (AMR)

The **AMR** integrates the audio and modem functions on the motherboard which enhances system capabilities and reduces costs. The AMR interface is based on an AC-link that is compliant with Intel's Audio Codec'97 version 2.1 specification.

## ♦ Front Panel Connectors (JF1, JF2)

Connects to the different functions on the front panel. **JF1**, **JF2** connect motherboard I/O controls to the front panel.

| JF1        |     |                  | JF2       |     |        |
|------------|-----|------------------|-----------|-----|--------|
| Function   | Pin | Signal           | Function  | Pin | Signal |
| Hard drive | 1   | +5V              | Infrared  | 1   | +5V    |
| LED        | 2   | HD Active        | Connector | 2   | Key    |
|            | 3   | HD Active        |           | 3   | IRRX   |
|            | 4   | +5V              |           | 4   | GND    |
| Power LED  | 5   | VCC +5V          |           | 5   | IRTX   |
|            | 6   | VCC +5V          |           | 6   | NC     |
|            | 7   | GND              |           | 7   | NC     |
| Keyboard   | 8   | Keyboard Inhibit |           | 8   | NC     |
| Lock       | 9   | GND              | Power On  | 9   | PW_ON  |
| Speaker    | 10  | VCC + 5V         |           | 10  | GND    |
|            | 11  | NC               |           | 11  | NC     |
|            | 12  | Key              | Reset     | 12  | GND    |
|            | 13  | Speaker data     |           | 13  | Reset  |

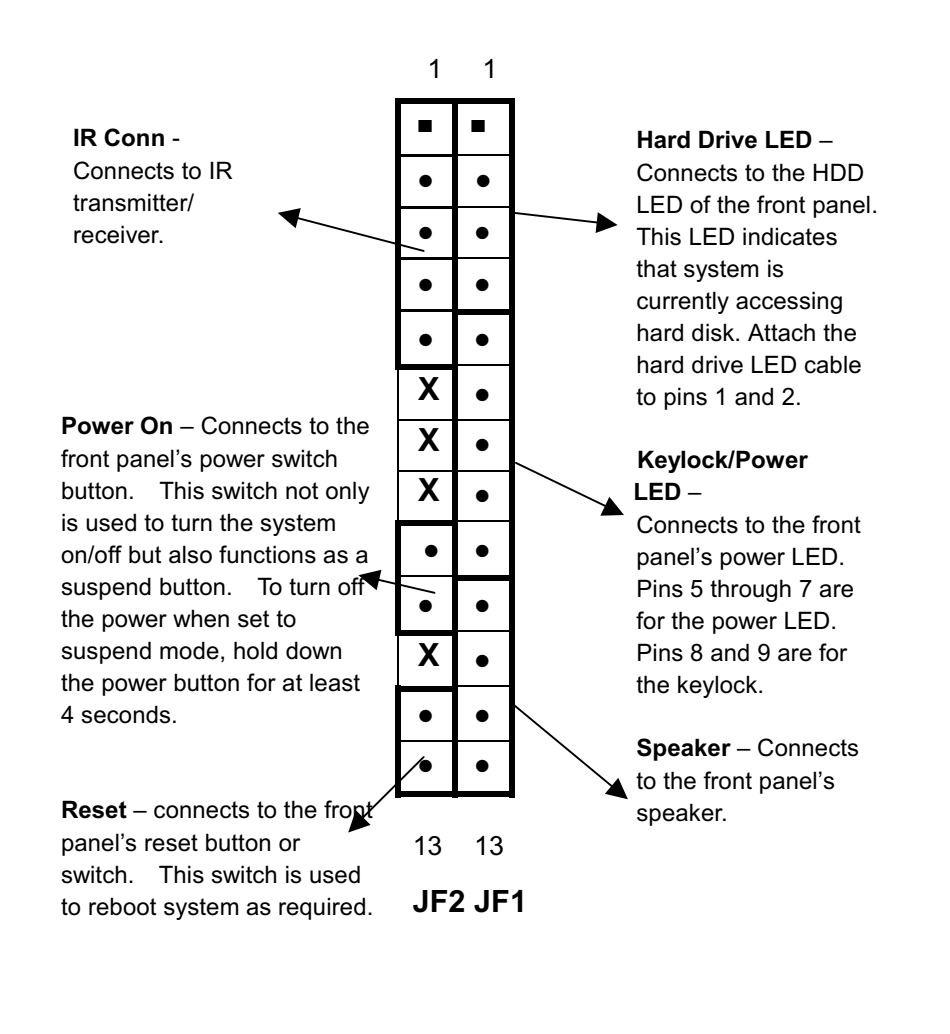

## I/O Ports

The I/O ports are color coded in conformance with the PC 99 specification. See below for the colors and locations of the various I/O ports.

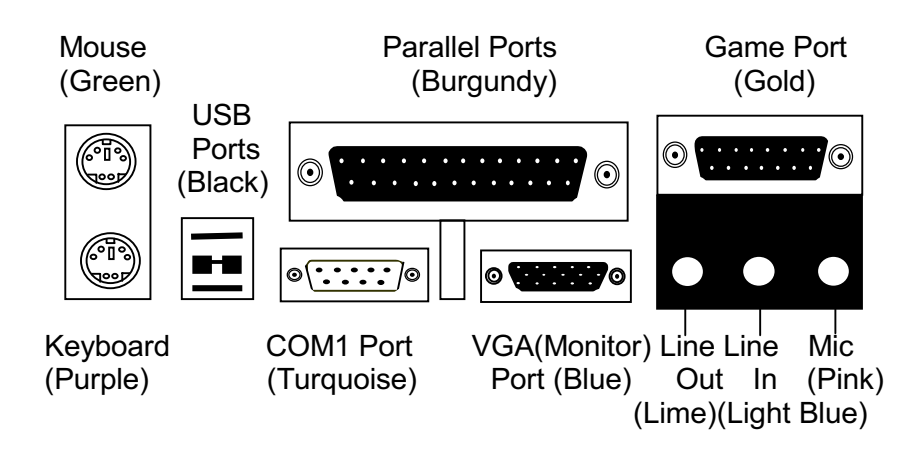

# CHAPTER 4 BIOS Setup

The AMI BIOS Setup Utility of your system is discussed in this chapter. This BIOS is stored in a Flash EEPROM and can be easily upgraded using a floppy disk-based program.

Basic Input and Output System (BIOS) is the interface between the hardware and the operating system software. Its function is to provide a series of software interrupts and functions that control operations on certain devices connected to your system. Aside from this, it performs a series of Power On Self Test (POST) every time you boot the system. POST checks your actual system configuration with the system configuration data stored in a non-volatile memory known as CMOS RAM. These tests are to ensure that your system is properly configured to recognize the devices such as memory, FDD, HDD, etc.

Usually, you may need to perform setup due to the following circumstances:

- Setting the built-in clock/calendar to the correct time and/or date
- Enabling or disabling special features such as power management functions, system passwords, etc.
- Setting or resetting configuration data if these were accidentally lost or if the onboard battery was replaced.

## **Entering System Setup**

When you turn on your system, press <DEL> key immediately to enter BIOS Setup Utility.

You have to press <DEL> key fast enough before it starts up the operating system. If you are not able to enter the Setup Utility through this, reboot your computer and repeat the above procedure.

If the computer detects discrepancies between your CMOS data and actual system configuration, it will prompt you with an error message and request you to run setup. Just the same, you can enter setup by pressing <DEL> key.

The following main menu appears upon entering Setup Utility:

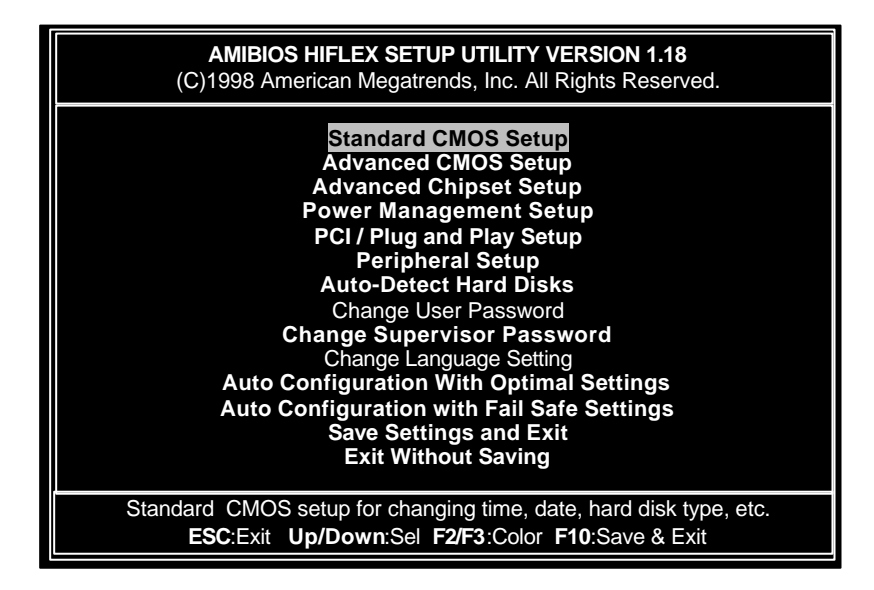

You can use up and down arrow keys to move to the desired option, then, press <Enter> on that option to select it or to open its sub-menu. Press <ESC> to return to the previous menu or to exit setup.

## Standard CMOS Setup

Standard CMOS setup allows you to set the system date and time; to specify floppy disk drives installed in your system; to indicate up to four IDE type storage devices (HDDs or CD-ROM drive); to enable/disable virus protection; and/or to know the base and extended memory size. When this option is selected, the following appears on screen:

| AMIBIOS SETUP – STANDARD CMOS SETUP<br>(C)1998 American Megatrends, Inc. All Rights Reserved. |                      |  |  |  |
|-----------------------------------------------------------------------------------------------|----------------------|--|--|--|
| Date (mm/dd/yyyy): Fri <b>Jul 02, 1999</b>                                                    | Base Memory: 640 KE  |  |  |  |
| Time (hh/mm/ss) : <b>16:05:13</b>                                                             | Extd Memory: 255 KB  |  |  |  |
| Floppy Drive A: <b>1.44 MB 3.5</b><br>Floppy Drive B: <b>Not Installed</b>                    |                      |  |  |  |
| Type Size Cyln Head WPcom Sec                                                                 | LBA Blk PIO 32Bit    |  |  |  |
| Pri Master : Auto                                                                             | Mode Mode Mode Mode  |  |  |  |
| Pri Slave : Auto                                                                              | On                   |  |  |  |
| Sec Master: Auto                                                                              | On                   |  |  |  |
| Sec Slave : Auto                                                                              | On                   |  |  |  |
| Boot Sector Virus Protection Disabled                                                         | On                   |  |  |  |
| Month: Jan – Dec                                                                              | ESC:Exit Up/Down:Sel |  |  |  |
| Day: 01 – 31                                                                                  | PgUp/PgDn:Modify     |  |  |  |
| Year: 1901 – 2099                                                                             | F2/F3:Color          |  |  |  |

The available options for each item or field is displayed at the bottom left of the screen.

#### Date, Time

To set your system date and time, use the up and down arrow keys to move the cursor to and highlight the field to be modified. Then, use <PgUp> and <PgDn> keys to change the field values to the current date and time.

#### Floppy Drive A, Floppy Drive B

You can specify the type of floppy drive that is installed in your system. Options include: *360KB 5.25, 1.2MB 5.25, 720KB 3.5, 1.44MB 3.5,* or *2.88MB 3.5* or *Not Installed.* 

#### Pri Master, Pri Slave, Sec Master, Sec Slave

Select these options to configure the corresponding drive. When you set these selections to **Auto**, your system automatically detects the storage devices that are installed in your system. If you want to manually select or enter the drive parameters, press <PgUp> and <PgDn> keys to select from a list of choices, then press <Enter> to select.

Choices available include:

1-46: These are predefined hard disk types
User: Enter the parameters manually
Auto: Set parameters automatically on each boot
CDROM: Used for ATAPI CDROM drives
ARMD: Used for LS120, MO, Iomega ZIP drives

Other items to be selected are:

- *LBA Mode*: Select On if the drive has a capacity greater than 540MB.
- *Block Mode*: Select On to allow block mode data transfers. Be sure that your hard disk supports this mode. Data may be destroyed if this mode is not supported.
- *PIO Mode:* Select PIO mode 0-4 as appropriate, or select Auto to allow BIOS to determine PIO Mode. If you select a mode not supported by your drive, the drive will not work properly.

32-Bit Mode: Select On to allow 32-bit data transfers.

### **Boot Sector Virus Protection**

This item provides you the option to protect the boot sector and partition table of the hard disk from virus intrusion. Set this to *Enabled* if virus protection is preferred. Note that if this is enabled, you may need to change information here when installing new programs.

#### Base Memory, Extd Memory

Your system automatically detects and displays the size of base memory and extended memory installed in your system. These items cannot be modified.

# Advanced CMOS Setup

Advanced CMOS Setup allows you to configure basic system performance.

| AMIBIOS SETUP – ADVANCED CMOS SETUP<br>(C)1998 American Megatrends, Inc. All Rights Reserved.                                                                                                    |                                                                                                    |                                                                                      |  |  |  |
|----------------------------------------------------------------------------------------------------|----------------------------------------------------------------------------------------------------|--------------------------------------------------------------------------------------|--|--|--|
| Quick Boot<br>Pri Master ARMD Emulated as<br>Pri Slave ARMD Emulated as<br>Sec Master ARMD Emulated as<br>Sec Slave ARMD Emulated as<br>1st Boot Device<br>2nd Boot Device<br>3rd Boot Device<br>Try Other Boot Devices<br>Initial Display Mode<br>Floppy Access Control<br>Hard Disk Access Control<br>S.M.A.R.T. for Hard Disks<br>Boot Up Num-Lock<br>PS/2 Mouse Support<br>Password Check<br>Boot to OS/2                      | Enabled<br>Auto<br>Auto<br>Auto<br>Floppy<br>1st IDE-HDD<br>ATAPI CD ROM<br>Yes<br>Silent<br>Read-Write<br>Read-Write<br>Disabled<br>On<br>Enabled<br>Setup<br>No                                                                        | Available Options:<br>Disabled<br>Enabled                                            |  |  |  |
| Internal Cache<br>External Cache<br>System BIOS Cacheable                                                                                                    | WriteBack<br>WriteBack<br>Enabled                                                                                                    | ESC:Exit Up/Down:Sel<br>PgUP/PgDN: Modify<br>F2/F3: Color                            |  |  |  |
|                                                                                                    |                                                                                                    |                                                                                      |  |  |  |
| AMIBIOS SETU                                                                                                    | IP – ADVANCED CI                                                                                                    | MOS SETUP                                                                            |  |  |  |
| AMIBIOS SETU<br>(C)1998 American I                                                                                                    | IP – ADVANCED CI<br>Megatrends, Inc. All                                                                                                    | MOS SETUP<br>Rights Reserved.                                                        |  |  |  |
| AMIBIOS SETU<br>(C) 1998 American I<br>Sec Slave ARMD Emulated<br>1st Boot Device<br>2nd Boot Device<br>3rd Boot Devices<br>Initial Display Mode<br>Floppy Access Control<br>Hard Disk Access Control<br>Hard Disk Access Control<br>S.M.A.R.T. for Hard Disks<br>Boot Up Num-Lock<br>PS/2 Mouse Support<br>Password Check<br>Boot to OS/2<br>Internal Cache<br>External Cache<br>System BIOS Cacheable<br>Processor Serial Number | IP - ADVANCED CI<br>Megatrends, Inc. All<br>Auto<br>Floppy<br>1st IDE-HDD<br>ATAPI CD ROM<br>Yes<br>BIOS<br>Read-Write<br>Read-Write<br>Read-Write<br>Disabled<br>On<br>Enabled<br>Setup<br>No<br>WriteBack<br>Enabled<br>N/A<br>Enabled | MOS SETUP<br>Rights Reserved.<br>Available Options:<br>Disabled<br>Enabled<br>Cached |  |  |  |

\_ \_

The "**Available Options**" found at the right column of the screen list the choices available for the item or field that you have selected. Use <PgUp> or <PgDn> keys to select the required option, and press <Enter> to complete the setting.

Please refer to the table below for the options available for each item and the corresponding descriptions:

| Item                                                            | Options                                                                                                    | Description                                                                                                    |                                                                                                    |
|-----------------------------------------------------------------|----------------------------------------------------------------------------------------------------|----------------------------------------------------------------------------------------------------|----------------------------------------------------------------------------------------------------|
| Quick Boot                                                      | Disabled<br>Enabled                                                                                                    | Enabled allows the BIOS to skip<br>certain tests to speed up boot<br>process. If enabled, the message<br>"Hit <del> if you want to run<br/>SETUP" will not appear on screen<br/>during boot.</del> |                                                                                                    |
| Pri Master ARMD<br>Emulated as<br>Pri Slave ARMD<br>Emulated as | Auto<br>Floppy<br>Hard Disk                                                                                                    | If IDE is an ATAPI removable drive,<br>select whether the drive is to be<br>emulated as a floppy drive or a hard<br>drive. When set to <i>Auto</i> , the default                                   |                                                                                                    |
| Sec Master ARMD<br>Emulated as                                  |                                                                                                    | emulation type is <i>Floppy</i> for LS120,<br>Hard Disk for MO, Hard Disk for<br>IOMEGA ZIP.                                                                                                    |                                                                                                    |
| Sec Slave ARMD<br>Emulated as                                   |                                                                                                    |                                                                                                    |                                                                                                    |
| 1st Boot Device                                                 | Disabled<br>1st IDE-HDD<br>2nd IDE-HDD<br>3rd IDE-HDD<br>4th IDE-HDD<br>Floppy<br>ARMD-FDD<br>ARMD-HDD<br>ATAPICDROM<br>SCSI **<br>Network*<br>I2O* | Disabled BIOS will attempt<br>1st IDE-HDD record from first,<br>2nd IDE-HDD device in the sele<br>is successful in the sele<br>is successful in the sele                                           | BIOS will attempt to read the boot<br>record from first, second, then third<br>device in the selected order until it<br>is successful in reading the boot<br>record. Note that BIOS will not |
| 2nd Boot Device                                                 |                                                                                                    | attempt to boot from any device<br>which is not selected as the boot<br>device.                                                                                                    |                                                                                                    |
| 3rd Boot Device                                                 |                                                                                                    | <ul> <li>** Option available for 1st and 2nd<br/>boot device.</li> <li>* Options available only for 1st boot<br/>device.</li> </ul>                                                                |                                                                                                    |
| Try Other Boot<br>Devices                                       | Yes<br>No                                                                                                    | If all selected boot devices failed to<br>boot, Yes allows BIOS to boot from<br>other boot devices present but not<br>selected as boot device in the setup.                                        |                                                                                                    |
| Initial Display                                                 | BIOS                                                                                                    | Selecting BIOS lets the POST start                                                                                                    |                                                                                                    |

| Mode                         | Silent                  | with the normal sign-on message screen, while <i>Silent</i> has it start with silent screen.                                                                                                    |
|------------------------------|-------------------------|----------------------------------------------------------------------------------------------------|
| Floppy Access<br>Control     | Read-Write<br>Read-Only | Specifies the read/write access that is set when booting from a                                                                                                    |
| Hard Disk<br>Access Control  |                         | floppy/hard disk drive. This option<br>will be effective only if the device is<br>accessed through BIOS.                                                                                                    |
| S.M.A.R.T. for<br>Hard Disks | Disabled<br>Enabled     | S.M.A.R.T. is Self-Monitoring,<br>Analysis and Reporting<br>Technology → developed to<br>manage reliability of hard disk by<br>predicting future device failures.<br>When <i>Enabled</i> , hard disk should<br>have S.M.A.R.T. capability, too.<br>Note: S.M.A.R.T. cannot predict all<br>future device failures. This should<br>be used as a warning tool only. |
| BootUp<br>Num-Lock           | On<br>Off               | On turns the Num Lock key off<br>when system is powered on. This<br>allows user to use the cursor keys<br>on the numeric keypad.                                                                                                    |
| PS/2 Mouse<br>Support        | Enabled<br>Disabled     | Enables or disables the support for PS/2 type mouse.                                                                                                    |
| Password Check               | Always<br>Setup         | Enables password checking:<br><i>Always</i> - every time the system<br>boots<br><i>Setup</i> - if BIOS Setup Utility is<br>executed                                                                                                    |
| Boot to OS/2                 | No<br>Yes               | Yes allows BIOS to run with OS/2<br>and use more than 64MB of system<br>memory.                                                                                                    |
| Internal Cache               | Disabled<br>WriteThru   | Enables or disables                                                                                                    |
| External Cache               | WriteBack               | Internal/external cache memory.                                                                                                    |
| System BIOS<br>Cacheable     | Disabled<br>Enabled     | Enabled allows the contents of<br>F0000h system memory segment<br>to be read from or written to cache<br>memory for faster execution.                                                                                                    |

| Processor Serial<br>Number | Enabled<br>Disabled           | Intel Pentium III processors have a<br>serial number as a unique system<br>identifier. For privacy reasons,<br>disabling this setting prevents the<br>release of this identifier.                                             |
|----------------------------|-------------------------------|----------------------------------------------------------------------------------------------------|
| Default Primary<br>Video   | External<br>Internal          | External means system is using a<br>PCI video card while Internal<br>means system is using onboard<br>graphics. If no video card is<br>detected when set to 'External',<br>onboard graphics will automatically<br>be enabled. |
| C000 Shadow<br>(64K)       | Disabled<br>Enabled<br>Cached | Specifies how the 32KB of video<br>ROM at C0000h-C7fffh is treated.<br><i>Disabled</i> - contents of video ROM<br>are not copied to RAM.<br><i>Enabled</i> - contents of this area are                                        |
| D000 Shadow<br>(64K)       |                               | copied (shadowed) from ROM to<br>RAM for faster execution.<br><i>Cached</i> - contents of this area are<br>copied from ROM to RAM and can<br>be written to or read from cache.                                                |

# **Advanced Chipset Setup**

This setup menu configures the features of the chipset used.

| AMIBIOS SETUP – ADVANCED CHIPSET SETUP<br>(C)1998 American Megatrends, Inc. All Rights Reserved.                                                                                                    |                                                                                                    |                                                                   |  |  |
|----------------------------------------------------------------------------------------------------|----------------------------------------------------------------------------------------------------|-------------------------------------------------------------------|--|--|
| USB Function<br>USB KB/Mouse Legacy Support<br>CPU Latency Timer<br>DRAM Page Closing Policy<br>CD Hole<br>Memory Hole<br>DRAM Refresh<br>DRAM Cycle Time (SCLKs)<br>CAS# Latency (SCLKs)<br>RAS to CAS delay (SCLKs)<br>SDRAM RAS# Precharge (SCLKs)<br>Display Cache Window Size<br>CPU Speed<br>Initialize Display Cache Memory<br>Paging Mode Control<br>RAS-to-CAS<br>CAS Latency<br>RAS Timing                                                                                                    | Enabled<br>Disabled<br>Disabled<br>Disabled<br>Disabled<br>15.6 us<br>Fast<br>Auto<br>Auto<br>Auto<br>S) Auto<br>64MB<br>Reserved<br>Enabled<br>CLOSE<br>Default<br>Slow<br>Slow | Available Options:<br>Enabled<br>Disabled                         |  |  |
| RAS Precharge Timing<br>MIDI Decode                                                                                                    | Slow<br>Slow<br>Disabled                                                                                                    | PgUP/PgDN: Modify<br>F2/F3: Color                                 |  |  |
| AMIBIOS SETUP – ADVANCED CHIPSET SETUP<br>(C)1998 American Megatrends, Inc. All Rights Reserved.                                                                                                    |                                                                                                    |                                                                   |  |  |
| RAS-to-CAS         CAS Latency         RAS Timing         RAS Trecharge Timing         MIDI Decode         AC97 Modem Controller         AC97 Audio Controller         SMBus Controller         DMA-0 Type         DMA-1 Type         DMA-2 Type         DMA-3 Type         DMA-5 Type         DMA-6 Type         DMA-7 Type         DMA-7 Type | Default<br>Slow<br>Slow<br>Slow<br>Disabled<br>Auto<br>Auto<br>Enabled<br>PC/PCI<br>PC/PCI<br>PC/PCI<br>PC/PCI<br>PC/PCI<br>PC/PCI<br>PC/PCI<br>Disabled<br>Auto Only            | Available Options:<br>Default<br>Override<br>ESC:Exit Up/Down:Sel |  |  |
|                                                                                                    |                                                                                                    |                                                                   |  |  |

\_\_\_\_\_

Be sure you are familiar with the chipset before you attempt to make any changes on these.

The "**Available Options**" found at the right column list the choices available for the item or field that you have selected. Use <PgUp> or <PgDn> keys to select the required option, and press <**Enter**> to complete the setting.

Please refer to the table below for the options available for each item and the corresponding descriptions:

| Item                           | Options                                     | Description                                                                                                    |
|--------------------------------|---------------------------------------------|----------------------------------------------------------------------------------------------------|
| USB Function                   | Disabled<br>Enabled                         | Enables or disables USB functions.                                                                                                    |
| USB KB/Mouse<br>Legacy Support | Keyboard<br>Auto<br>Keyb+Mouse<br>Disabled  | Enables or disables USB<br>keyboard and mouse if ' USB<br>Function' is enabled.                                                       |
| CPU Latency<br>Timer           | Enabled<br>Disabled                         | Enables or disables the corresponding items. Refer to                                                                                 |
| DRAM Page<br>Closing Policy    | Closed<br>Open                              | descriptions shown at the right column of the screen.                                                                                 |
| CD Hole                        | Enabled<br>Disabled                         |                                                                                                    |
| Memory Hole                    | Disabled<br>15M-16M                         | 15M-16M makes this area<br>reserved for ISA use. (Some<br>ISA cards may require specific<br>areas of memory in order to<br>function.) |
| DRAM Refresh<br>Rate           | 15.6 us<br>7.8 us<br>FR128 CLKS<br>Reserved | Specifies the timings of the corresponding items.                                                                                     |
| DRAM Cycle<br>Time (SCLKs)     | Fast<br>Slow                                |                                                                                                    |
| CAS# Latency<br>(SCLKs)        | Auto<br>3<br>2                              | This item regulates the column address strobe.                                                                                        |

| RAS to CAS<br>Delay (SCLKs)        | Auto<br>3<br>2                                                                                   | This item specifies the length of<br>the delay inserted between<br>RAS (Row Address Strobe)<br>and CAS (Column Address<br>Strobe) signals of the DRAM<br>system memory access cycle.                                                                                                    |
|------------------------------------|--------------------------------------------------------------------------------------------------|----------------------------------------------------------------------------------------------------|
| SDRAM RAS#<br>Precharge<br>(SCLKs) | Auto<br>3<br>2                                                                                   | This item specifies the length of<br>the RAS precharge part of the<br>DRAM system memory access<br>cycle when Synchronous<br>DRAM system memory is<br>installed in the computer.                                                                                                    |
| Display Cache<br>Window Size       | 32MB<br>64MB                                                                                     | This item specifies the cache size to be used for display d ata.                                                                                                    |
| CPU Speed                          | Reserved<br>4x 533<br>3x 400<br>5x 666<br>2.5x 333<br>4.5x 600<br>3.5x 466<br>5.5x 733<br>6x 800 | This item allows the change of<br>CPU speed. <i>Reserved</i> settings<br>will cause no change. The<br>other settings list the CPU<br>speeds: the paired numbers list<br>the CPU speed at 100 and 66<br>MHz FSB, respectively. The<br>first number shows the<br>resulting CPU Core/Bus ratio. |
| Initialize Display<br>Cache Memory | Disabled<br>Enabled                                                                              | The onboard video includes a 4MB onboard display cache. <i>Enabled</i> utilizes the cache.                                                                                                    |

Precharge time is the number of cycles it takes for the RAS to accumulate its charge before a DRAM refresh. If insufficient time is allowed, refresh may not complete and the DRAM may fail to retain data.

| Paging Mode<br>Control     | CLOSE<br>OPEN                      | Sets the paging mode control<br>when ' Initialize Display Cache<br>Memory' is enabled.                                                |
|----------------------------|------------------------------------|----------------------------------------------------------------------------------------------------|
| RAS-to-CAS                 | Default<br>Override                | Specifies the interval between<br>Refresh signals to DRAM<br>system memory, when<br>' Initialize Display Cache<br>Memory' is enabled. |
| CAS Latency                | Slow<br>Fast                       | Regulates the speed of the<br>column address strobe (CAS)<br>or timing of row address strobe                                          |
| RAS Timing                 |                                    | (RAS) when ' Initialize Display<br>Cache Memory' is enabled.                                                                          |
| RAS Precharge<br>Timing    | Slow<br>Fast                       | Sets the precharge timing of<br>row address strobe when<br>' Initialize Display Cache<br>Memory' is enabled.                          |
| MIDI Decode                | 330h-331h<br>300h-301h<br>Disabled | Enables or disables corresponding items.                                                                                              |
| AC97 Modem<br>Controller   | Auto<br>Disabled                   |                                                                                                    |
| AC97 Audio<br>Controller   |                                    |                                                                                                    |
| SMBus Controller           | Enabled<br>Disabled                |                                                                                                    |
| DMA0 Type                  | LPC/DMA                            | Specifies the bus of which the                                                                                                    |
| DMA1 Type                  | PC/PCI                             | specified DMA channel can be                                                                                                    |
| DMA2 Type                  |                                    | used on.                                                                                                    |
| DMA3 Type                  |                                    |                                                                                                    |
| DMA5 Type                  |                                    |                                                                                                    |
| DMA6 Type                  |                                    |                                                                                                    |
| DMA7 Type                  |                                    |                                                                                                    |
| ICH Delayed<br>Transaction | Enabled<br>Disabled                | Enables or disables the corresponding items.                                                                                          |
| DMA Buffer<br>Enable       |                                    |                                                                                                    |
| Memory<br>Detection Mode   | Auto Only<br>SPD                   | Indicates the specifications of the corresponding items.                                                                              |

| SDRAM Buffer<br>Strength | Weak<br>Auto<br>Manufacture                                              |                                                                                                    |
|--------------------------|--------------------------------------------------------------------------|----------------------------------------------------------------------------------------------------|
| CPU Clock<br>Frequency   | Auto<br>133.3 MHz<br>137 MHz<br>140 MHz<br>146 MHz<br>150 MHz<br>153 MHz | Allows the increase of FSB<br>speed over the normal 66 , 100<br>and 133 MHz settings<br>controlled by jumper JP11. |

# **Power Management Setup**

This setup menu configures power conservation features.

| AMIBIOS SETUP – POWER MANAGEMENT SETUP<br>(C)1998 American Megatrends, Inc. All Rights Reserved.                                                                                                    |                                                                                                    |                                                            |  |
|----------------------------------------------------------------------------------------------------|----------------------------------------------------------------------------------------------------|------------------------------------------------------------|--|
| Standby Time Out<br>Suspend Power Saving Type<br>Suspend Time Out<br>Power Button Mode<br>CPU Sleep Pin Enable<br>Green PC Monitor Power State<br>Video Power Down Mode<br>Hard Disk Power Down Mode<br>Hard Disk Time Out (Minute)<br>Display Activity<br>Manual Throttle Ratio | Disabled<br>S1<br>Disabled<br>On/Off<br>Enabled<br>Stand By<br>Suspend<br>Suspend<br>Disabled<br>Ignore<br>50% | Available Options:<br>Disabled<br>1 Min<br>5 Min<br>10 Min |  |
| ADVANCED SMI ENABLE CONT<br>Timer Overflow Enable<br>Thermal SMI Enable<br>PME SMI Enable<br>SW SMI Timer Enable<br>TCO Logic SMI Enable<br>ADVANCED RESUME EVENT C                                                                                                    | ROLS<br>Disabled<br>Disabled<br>Disabled<br>Disabled<br>Enabled<br>ONTROLS                                     | ESC:Exit Up/Down:Sel<br>PgUP/PgDN: Modify<br>F2/F3: Color  |  |

\_\_\_\_\_

| AMIBIOS SETUP – POWER MANAGEMENT SETUP |                    |                      |  |
|----------------------------------------|--------------------|----------------------|--|
| (C)1998 Americai                       | n Megatrends, Inc. | All Rights Reserved. |  |
| PME SMI Enable                         | Disabled           | Available Options:   |  |
| SW SMI Timer Enable                    | Disabled           | Enabled              |  |
| TCO Logic SMI Enable                   | Enabled            | Disabled             |  |
|                                        |                    |                      |  |
| ADVANCED RESUME EVENT                  | CONTROLS           |                      |  |
| RTC Resume                             | Disabled           |                      |  |
| RTC Alarm Date                         | Reserved           |                      |  |
| RTC Alarm Hour                         | 120                |                      |  |
| RTC Alarm Minute                       | Reserved           |                      |  |
| RTC Alarm Second                       | Reserved           |                      |  |
| AC97 Logic Resume                      | Disabled           |                      |  |
| USB Controller Resume                  | Disabled           |                      |  |
| PME Resume                             | Disabled           |                      |  |
| Remote Ring On                         | Disabled           |                      |  |
| SMBUS Resume                           | Disabled           |                      |  |
| LAN Wake-Up                            | Disabled           |                      |  |
|                                        |                    |                      |  |
| Suspend to RAM Support                 | Disabled           | ESC:Exit Up/Down:Sel |  |
| Post Video on S3 Resume                | Enabled            | PgUP/PgDN: Modify    |  |
| Reset IDE on S3 Resume                 | Enabled            | F2/F3: Color         |  |
|                                        |                    |                      |  |

The "**Available Options**" found at the right column of the screen list the choices available for the item or field that you have selected. Use <PgUp> or <PgDn> keys to select the required option, and press <Enter> to complete the setting.

Please refer to the table below for the options available for each item and the corresponding descriptions:

| Item                         | Options                              | Description                                                                                                    |
|------------------------------|--------------------------------------|----------------------------------------------------------------------------------------------------|
| Standby Time Out             | Disabled<br>1 Min<br>5 Min<br>10 Min | Specifies the length of system<br>inactivity period while in full<br>power on state before it enters<br>standby power state. |
| Suspend Power<br>Saving Type | S1<br>C2                             | Specifies type of suspend power saving.                                                                                      |
| Suspend Time Out             | Disabled<br>1 Min<br>5 Min<br>10 Min | Specifies the length of system<br>inactivity period while in full<br>standby state before it enters<br>suspend power state.  |

| Power Button Mode               | Standby<br>Suspend<br>On/Off                            | When power button is pushed:<br>Standby places the computer in<br>Standby mode or Full On power<br>mode.<br>Suspend places the computer in<br>Suspend mode.<br>On/Off turns the computer on or<br>off. |
|---------------------------------|---------------------------------------------------------|----------------------------------------------------------------------------------------------------|
| CPU Sleep Pin<br>Enable         | Enabled<br>Disabled                                     | Enables or disables the<br>corresponding items.                                                                                                    |
| Green PC Monitor<br>Power State | Stand By<br>Suspend<br>Off                              | Specifies the power state that the selected item enters after the specified period of inactivity has                                                                                                   |
| Video Power Down<br>Mode        | Disabled<br>Stand By                                    | expired.                                                                                                    |
| Hard Disk Power<br>Down Mode    | Suspend                                                 |                                                                                                    |
| Hard Disk Time Out<br>(Minute)  | Disabled<br>1<br>M (1 Min interval)<br>14               | Specifies the length of hard disk<br>drive inactivity period before<br>computer enters the<br>power-conserving state specified<br>in the ' Hard Disk Power Down<br>Mode'.                              |
| Display Activity                | Monitor<br>Ignore                                       | Specifies if BIOS is to monitor<br>display activity for power<br>conservation purposes.                                                                                                    |
| Manual Throttle<br>Ratio        | 87.5%<br>75.0%<br>62.5%<br>50%<br>37.5%<br>25%<br>12.5% | Throttling is used to lower power<br>consumption and reduce heat.<br>This item allows the CPU to<br>operate at a reduced average<br>power and sacrifice performance.                                   |
| Advanced SMI Enable             | e Controls                                              |                                                                                                    |
| Timer Overflow<br>Enable        | Enabled<br>Disabled                                     | Enabled allows the system to generate a System Management                                                                                                    |
| Thermal SMI Enable              |                                                         | time has passed, specific arrount of temperature has been exceeded,                                                                                                    |
| PME SMI Enable                  |                                                         | or a Power Management Event<br>has occurred.                                                                                                    |

| SW SMI Timer<br>Enable     | Enabled<br>Disabled   | Enables or disables this item.                                                                                |
|----------------------------|-----------------------|----------------------------------------------------------------------------------------------------|
| TCO Logic SMI<br>Enable    | Enabled<br>Disabled   | <i>Enabled</i> allows the TCO logic to generate a System Management Interrupt when a century rollover occurs. |
| Advanced Resume E          | vent Controls         |                                                                                                    |
| RTC Resume                 | Disabled<br>Enabled   | Sets the RTC alarm to wake up the system on the specified period.                                             |
| RTC Alarm Date             | Every Day<br>01<br>31 | Specifies the date and time to<br>wake up the system if ' RTC<br>Resume' is enabled.                          |
| RTC Alarm Hour             | 00<br> <br>23         |                                                                                                    |
| RTC Alarm Minute           | 00                    |                                                                                                    |
| RTC Alarm Second           | 59                    |                                                                                                    |
| AC97 Logic<br>Resume       | Enabled<br>Disabled   | <i>Enabled</i> wakes up the system if the event occurs on the specific                                        |
| USB Controller<br>Resume   |                       | item.                                                                                                    |
| PME Resume                 | 1                     |                                                                                                    |
| Remote Ring On             |                       |                                                                                                    |
| SMBUS Resume               | '                     |                                                                                                    |
| LAN Wake-Up                |                       |                                                                                                    |
| Suspend to RAM<br>Support  | Disabled<br>Enabled   | Enables or disables STR (Suspend to RAM) feature.                                                             |
| Post Video on S3<br>Resume | Disabled<br>Enabled   | Determines whether or not to<br>invoke VGA BIOS POST when<br>resume from STR.                                 |
| Reset IDE on S3<br>Resume  | Disabled<br>Enabled   | Determines whether or not to<br>reset IDE when resume from<br>STR.                                            |

# PCI/Plug and Play Setup

This setup menu configures PCI and Plug-and-Play features.

| AMIBIOS SETUP – PCI / PLUG AND PLAY SETUP<br>(C)1998 American Megatrends, Inc. All Rights Reserved.                                                                                                    |                                                                                                    |                                                                             |  |
|----------------------------------------------------------------------------------------------------|----------------------------------------------------------------------------------------------------|-----------------------------------------------------------------------------|--|
| Plug and Play-Aware OS<br>PCI Latency Timer (PCI Clock<br>PCI VGA Palette Snoop<br>PCI IDE Busmaster<br>Offboard PCI IDE Card<br>Offboard PCI IDE Primary IRC<br>Offboard PCI IDE Secondary<br>PCI Slot1 IRQ Priority<br>PCI Slot2 IRQ Priority<br>PCI Slot3 IRQ Priority<br>PCI Slot3 IRQ Priority<br>PCI Slot4 IRQ Priority<br>DMA Channel 0<br>DMA Channel 1<br>DMA Channel 5<br>DMA Channel 6 | No<br>5) 64<br>Disabled<br>Auto<br>Q Disabled<br>IRQDisabled<br>Auto<br>Auto<br>Auto<br>Auto<br>PnP<br>PnP<br>PnP<br>PnP<br>PnP<br>PnP<br>PnP | Available Options:<br>No<br>Yes                                             |  |
| DMA Channel 7<br>IRQ3<br>IRQ4<br>IRQ5                                                                                                    | PnP<br>PCI/PnP<br>PCI/PnP<br>PCI/PnP                                                                                                    | ESC:Exit Up/Down:Sel<br>PgUP/PgDN: Modify<br>F2/F3: Color                   |  |
| (C)1998 America                                                                                                    | n Megatrends, Inc.                                                                                                    | All Rights Reserved.                                                        |  |
| PCI Slot2&4 IRQ Priority<br>PCI Slot5 IRQ Priority<br>PCI Slot6 IRQ Priority<br>DMA Channel 0<br>DMA Channel 1<br>DMA Channel 3<br>DMA Channel 3<br>DMA Channel 5<br>DMA Channel 6<br>DMA Channel 7<br>IRQ3<br>IRQ4<br>IRQ5<br>IRQ7<br>IRQ9<br>IRQ10<br>IRQ11                                                                                                    | Auto<br>Auto<br>Auto<br>PnP<br>PnP<br>PnP<br>PnP<br>PnP<br>PCI/PnP<br>PCI/PnP<br>PCI/PnP<br>PCI/PnP<br>PCI/PnP<br>PCI/PnP                     | Available Options:<br>Auto<br>3<br>4<br>5<br>7<br>9<br>10<br>11<br>12<br>14 |  |

\_\_\_\_\_

The "**Available Options**" found at the right column of this screen list the choices available for the item or field that you have selected. Use <PgUp> or <PgDn> keys to select the required option, and press <Enter> to complete the setting.

Please refer to the table below for the options available for each item and the corresponding descriptions:

| ltem                                 | Options                                                          | Description                                                                                                    |
|--------------------------------------|------------------------------------------------------------------|----------------------------------------------------------------------------------------------------|
| Plug and<br>Play-Aware<br>OS         | No<br>Yes                                                        | Set this to Yes if your operating system<br>is aware of and follows the Plug and Play<br>specification.                                                                                                    |
| PCI Latency<br>timer (PCI<br>Clocks) | 32<br>64<br>96<br>128<br>160<br>192<br>224<br>248                | Specifies the latency timings in PCI clocks for all PCI devices.                                                                                                    |
| PCI VGA<br>Palette Snoop             | Disabled<br>Enabled                                              | This option must be set to <i>Enabled</i> if any ISA adapter card installed in the system requires VGA palette snooping.                                                                                                    |
| PCI IDE<br>Busmaster                 | Disabled<br>Enabled                                              | Specifies if the IDE controller on the PCI bus has bus mastering capabilities.                                                                                                    |
| Offboard PCI<br>IDE Card             | Auto<br>Slot 1<br>Slot 2<br>Slot 3<br>Slot 4<br>Slot 5<br>Slot 6 | Specifies if an offboard PCI IDE<br>controller adapter card is installed. If it is<br>installed, the onboard IDE controller is<br>automatically disabled.<br>This option forces IRQ14 and IRQ15 to a<br>PCI slot on the PCI local bus, in order to<br>support non-compliant ISA IDE<br>controller adapter cards. If this is<br>installed, 'Offboard PCI IDE Primary<br>IRQ' and 'Offboard PCI IDE Secondary<br>IRQ' items must be set. |

| Offboard PCI<br>IDE Primary<br>IRQ<br>Offboard PCI<br>IDE<br>Secondary<br>IRQ | Disabled<br>INTA<br>INTB<br>INTC<br>INTD<br>Hardwired | Specifies PCI interrupt used by the primary/secondary IDE channel on the offboard PCI IDE controller. This is available only if 'Offboard PCI IDE Card' is not set to <i>Auto</i> . |
|-------------------------------------------------------------------------------|-------------------------------------------------------|----------------------------------------------------------------------------------------------------|
| PCI Slot1&3 IRQ                                                               | Auto                                                  | Specifies the IRQ priority for PCI devices                                                                                                    |
| PCI Slot2&4 IRQ<br>Priority                                                   | 4<br>5<br>7                                           |                                                                                                    |
| PCI Slot5 IRQ<br>Priority                                                     | 7<br>9<br>10                                          |                                                                                                    |
| PCI Slot6 IRQ<br>Priority                                                     | 11<br>12<br>14                                        |                                                                                                    |
| DMA Channel 0                                                                 | PnP                                                   | Specifies which channels are used to                                                                                                    |
| DMA Channel 1                                                                 | ISA/EISA                                              | control the data transfers between I/O                                                                                                    |
| DMA Channel 3                                                                 |                                                       | devices and system memory.                                                                                                    |
| DMA Channel 5                                                                 |                                                       |                                                                                                    |
| DMA Channel 6                                                                 |                                                       |                                                                                                    |
| DMA Channel 7                                                                 |                                                       |                                                                                                    |
| IRQ3                                                                          | PCI/PnP<br>ISA/FISA                                   | Specifies which bus the specified IRQ line is used on and allows reserving                                                                                                    |
| IRQ4                                                                          | 10, 1210, 1                                           | interrupts for legacy ISA adapter cards.                                                                                                    |
| IRQ5                                                                          |                                                       | the pool, you can use these options to                                                                                                    |
| IRQ7                                                                          |                                                       | ISA/EISA setting to it. Onboard I/O is                                                                                                    |
| IRQ9                                                                          |                                                       | configured by the BIOS and are<br>configured as PCI/PnP.                                                                                                    |
| IRQ10                                                                         |                                                       | IRQ14 and 15 will not be available if onboard PCI IDE is enabled. If all IRQs                                                                                                    |
| IRQ11                                                                         |                                                       | are set to ISA/EISA and IRQ14 and 15                                                                                                    |
| IRQ14                                                                         |                                                       | will still be available for PCI and PnP                                                                                                    |
| IRQ15                                                                         |                                                       | devices.                                                                                                    |

| Reserved<br>Memory Size       | Disabled<br>16K<br>32K<br>64K                                        | Specifies the size of the memory area reserved for legacy ISA adapter cards.                                                                                                    |
|-------------------------------|----------------------------------------------------------------------|----------------------------------------------------------------------------------------------------|
| Reserved<br>Memory<br>Address | C0000<br>C4000<br>C8000<br>CC000<br>D0000<br>D4000<br>D8000<br>DC000 | Specifies the beginning address (in hex)<br>of the reserved memory area. The<br>specified ROM memory area is reserved<br>for use by legacy ISA adapter cards.<br>This option is available only if 'Reserved<br>Memory Size' is not set to <i>Disabled</i> . |

# **Peripheral Setup**

This setup menu configures system I/O support.

| AMIBIOS SETUP – PERIPHERAL SETUP<br>(C)1998 American Megatrends, Inc. All Rights Reserved.                                                                                                    |                                                                                                    |                                                                                                    |  |
|----------------------------------------------------------------------------------------------------|----------------------------------------------------------------------------------------------------|----------------------------------------------------------------------------------------------------|--|
| KBC Clock Rate           CPU Current Temperature           CPU Overheat Warning           CPU Overheat Warning Temp.           H/W Monitor IN0 (CPU1)           H/W Monitor IN2 (+3.3V)           H/W Monitor IN3 (+5V)           H/W Monitor IN5 (-12V)           H/W Monitor IN5 (-12V)           H/W Monitor IN6 (-5V)           CPU Fan           Chassis Fan           Thermal Control Fan           Onboard Serial Port 1           Onboard Serial Port 2           Serial Port 2 Mode           IR Duplex Mode           Onboard Parallel Port | 8MHz<br>42 degree C<br>Disabled<br>N/A<br>2.03<br>3.28<br>+5.05<br>+11.91<br>-11.52<br>N/A<br>5273<br>0000<br>0000<br>Enabled<br>3F8h<br>2F8h<br>Normal<br>N/A<br>378 | Available Options:<br>6 MHzI<br>8 MHz<br>12 MHz<br>16 MHz<br>16 MHz<br>ESC:Exit Up/Down:Sel<br>PgUP/PgDN: Modify<br>F2/F3: Color |  |

| AMIBIOS SETUP – PERIPHERAL SETUP<br>(C)1998 American Megatrends, Inc. All Rights Reserved.                                                                                                    |                                                                                                    |                                                                                          |  |
|----------------------------------------------------------------------------------------------------|----------------------------------------------------------------------------------------------------|------------------------------------------------------------------------------------------|--|
| CPU Fan<br>Chassis Fan<br>Thermal Control Fan<br>Onboard FDC<br>Onboard Serial Port 1<br>Onboard Serial Port 2<br>Serial Port 2 Mode<br>IR Duplex Mode<br>Onboard Parallel Port<br>Parallel Port Mode<br>EPP Version<br>Parallel Port IRQ<br>Parallel Port DMA Channel<br>Power Loss Control<br>Keyboard Wake-up Function<br>Onboard Game & Mini Port<br>Game Port Base Address<br>MIDI Port Base Address<br>MIDI IRQ<br>Onboard IDE | 5273<br>0000<br>0000<br>Enabled<br>3F8h<br>2F8h<br>Normal<br>N/A<br>378<br>ECP<br>N/A<br>7<br>3<br>Always OFF<br>Disabled<br>Enabled<br>200h<br>330h<br>9<br>Both | Available Options:<br>ESC:Exit Up/Down:Sel<br>PgUP/PgDN: Modify<br>F1: Help F2/F3: Color |  |

The "**Available Options**" found at the right column of this screen list the choices available for the item or field that you have selected. Use <PgUp> or <PgDn> keys to select the required option, and press <Enter> to complete the setting.

Please refer to the table below for the options available for each item and the corresponding descriptions:

| Item                    | Options                            | Description                                               |
|-------------------------|------------------------------------|-----------------------------------------------------------|
| Fan Speed Control       | Full<br>Medium<br>Stop             | Selects the fan speed.                                    |
| Keyboard Clock Rate     | 6 MHz<br>8 MHz<br>12 MHz<br>16 MHz | Sets the clock rate of the keyboard.                      |
| CPU Current Temperature | NA                                 | Current CPU temperature is displayed.                     |
| CPU Overheat Warning    | Enabled<br>Disabled                | <i>Enabled</i> sets the CPU overheat warning temperature. |

| CPU Overheat Warning<br>Temperature | 25 degree C<br>I<br>75 degree C                                                 | Sets the CPU overheat<br>warning temperature.                                                                                                    |
|-------------------------------------|---------------------------------------------------------------------------------|----------------------------------------------------------------------------------------------------|
| H/w Monitor IN0 (CPU1)              | NA                                                                              | I hese are for PC Health<br>Monitoring features, BIOS                                                                                             |
| H/W Monitor IN2 (+3.3V)             |                                                                                 | automatically displays the                                                                                                    |
| H/W Monitor IN3 (+3V)               |                                                                                 | current status.                                                                                                    |
| H/W Monitor IN5 (-12V)              |                                                                                 |                                                                                                    |
| H/W Monitor IN6 (-5V)               |                                                                                 |                                                                                                    |
| CPU Fan                             |                                                                                 |                                                                                                    |
| Chassis Fan                         |                                                                                 |                                                                                                    |
| Thermal Control Fan                 |                                                                                 |                                                                                                    |
| OnBoard FDC                         | Disabled<br>Enabled                                                             | Enables the floppy drive controller (FDC) on the motherboard.                                                                                     |
| OnBoard Serial Port1                | Disabled<br>3F8h<br>2F8b                                                        | Specifies the base I/O port<br>address of serial ports 1 and<br>2 respectively                                                                    |
| OnBoard Serial Port2                | 3E8h<br>2E8h                                                                    | z, respectively.                                                                                                    |
| Serial Port 2 Mode                  | Normal<br>IrDA 1.6ms<br>IrDA 3/16<br>ASKIR<br>ASKIR500<br>ASKIRDem<br>ASKIRD500 | Specifies the operating<br>mode of serial port 2.<br>Available for selection only<br>if 'OnBoard Serial Port2' is<br>not set to <i>Disabled</i> . |
| IR Duplex Mode                      | Full<br>Half                                                                    | Sets the mode of<br>communication if ' Serial<br>Port 2 Mode' is set to<br>' Normal'.                                                             |
| OnBoard Parallel Port               | Disabled<br>378<br>278<br>Auto                                                  | Specifies the base I/O port<br>address of the parallel port<br>on the motherboard.                                                                |

| Parallel Port Mode           | Normal<br>Bi-Dir<br>EPP<br>ECP          | Normal → normal parallel<br>mode<br>Bi-Dir supports<br>bi-directional transfers.<br>EPP (Enhanced Parallel<br>Port) → provide asymmetric<br>bidirectional data transfer<br>driven by the host device.<br>ECP (Extended Capabilities<br>Port) → achieve data<br>transfer rates of up to 2.5<br>Mbps. Uses DMA protocol<br>and provides symmetric<br>bidirectional<br>communication. |
|------------------------------|-----------------------------------------|----------------------------------------------------------------------------------------------------|
| EPP Version                  | 1.7<br>1.9                              | Available only if ' Parallel Port Mode' is <i>EPP</i> .                                                                                                    |
| Parallel Port IRQ            | 5<br>7                                  | Specifies IRQ to be used by the parallel port.                                                                                                    |
| Parallel Port DMA<br>Channel | 0<br>1<br>2<br>3<br>5<br>6<br>7         | Available only if ' Parallel<br>Port Mode' is <i>ECP</i> .                                                                                                    |
| Power Loss Control           | Always OFF<br>Always ON<br>Previous     | Specifies what state the<br>system returns to after<br>losing power.                                                                                                    |
| Keyboard Wake-up<br>Function | Disabled<br>Ctrl F1<br>Space<br>Any Key | Specifies which key will<br>wake up the system when<br>pressed. JPWAKE jumper<br>has to be enabled, too.                                                                                                    |
| Onboard Game & Mini<br>Port  | Enabled<br>Disabled                     | Enables or disables<br>Game/Mini Port.                                                                                                    |
| Game Port Base<br>Address    | 200h<br>208h                            | Specifies the base address to be used for game port.                                                                                                    |
| MIDI Port Base Address       | 330h<br>300h<br>298h                    | Specifies the base address to be used for MIDI port.                                                                                                    |

| MIDI IRQ     | 5<br>7<br>9<br>10                        | Specifies the IRQ to be used for the parallel port.       |
|--------------|------------------------------------------|-----------------------------------------------------------|
| On-Board IDE | Disabled<br>Primary<br>Secondary<br>Both | Specifies the onboard IDE controller channels to be used. |

## **Auto-Detect Hard Disks**

Your system automatically detects and configures the IDE devices installed. This option provides you with details on such configurations.

After selecting this option, press <Enter> and wait while BIOS performs auto-detect. If IDE devices are detected, details such as the size, number of cylinders, head, etc., of the devices will be displayed correspondingly.

## Change User Password Change Supervisor Password

Two levels of passwords are supported by your system. If you use both, the Supervisor password must be set first. Note that you can configure your system such that all users must enter a password every time the system boots or when BIOS is executed.

The password check option is enabled in the Advanced CMOS Setup by choosing either ' Always' or ' Setup'. Password is stored in CMOS RAM.

When you select ' Change User Password' or ' Change Supervisor Password', you are prompted with the screen as shown:

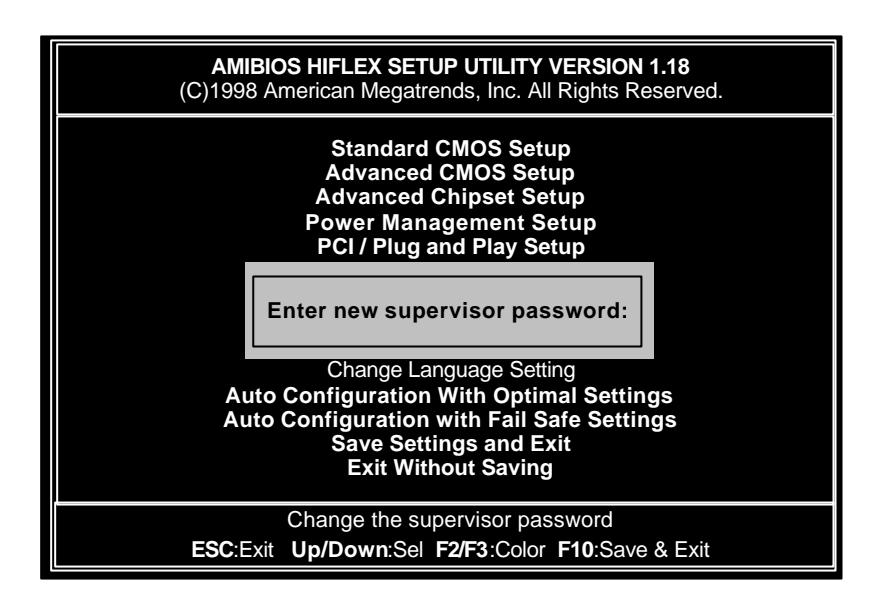

Type a 1-6 character password. Asterisks appear in place of the password typed. You have to retype the password when prompted, then press <Enter>. The password is encrypted and stored in CMOS RAM. A confirmation message will be displayed on screen if the password was successfully entered.

Make sure you do not forget the password; otherwise, you need to clear CMOS RAM and reset the password.

## **Change Language Setting**

This option allows you to select a different language for the text messages displayed on screen. Currently, the only option and default setting is *English*.

## Auto Configuration with Optimal Settings

Choose this option to load the optimal

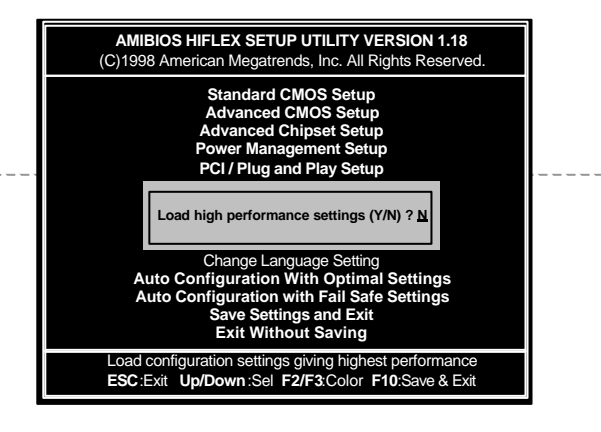
default settings for BIOS. Optimal default settings are best-case values that should optimize system performance. If CMOS data is corrupt, the Optimal settings are loaded automatically.

### Auto Configuration with Fail Safe Settings

Choose this option to load the fail-safe default settings for BIOS. Fail-safe settings offer the most stable settings but are far from optimal system performance. Use this option as a diagnostic aid if the system is behaving erratically.

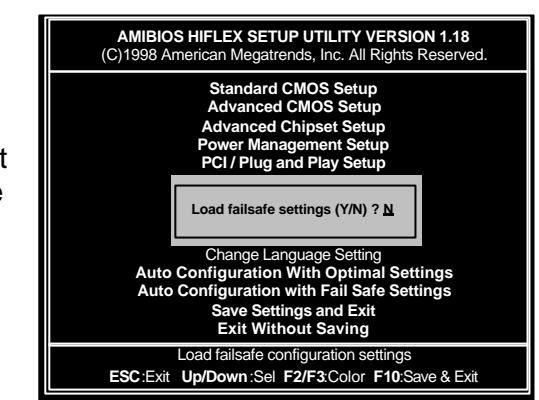

## **Exiting System Setup**

There are two ways of exiting BIOS Setup Utility.

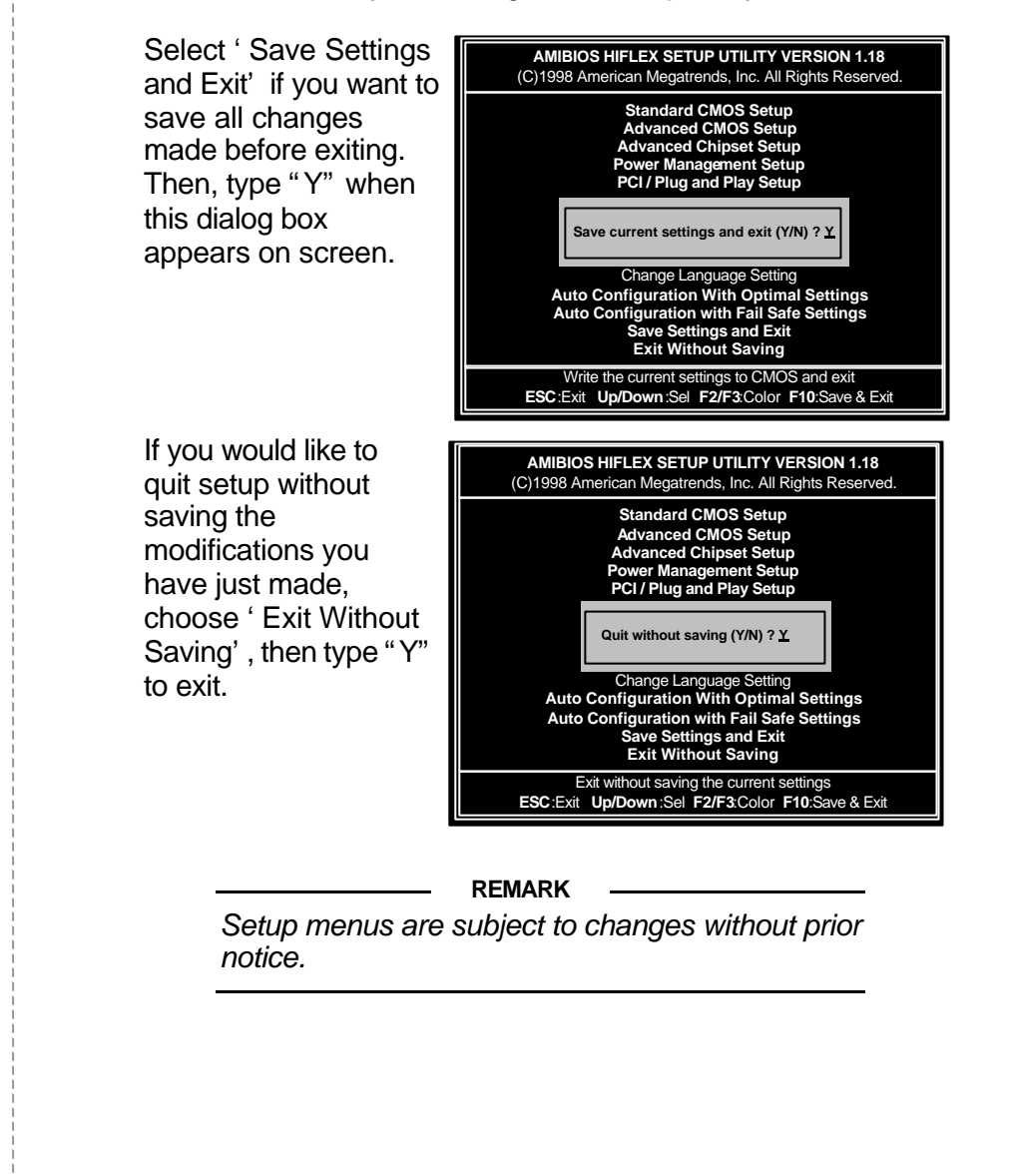

## CHAPTER 5 Installation

This chapter provides the installation procedures for internal devices.

Before proceeding with the installation procedures, read through some safety tips and precautions first:

- Use a grounded wrist strap designed for static discharge.
- Discharge static electricity from your hands by touching a grounded metal object before touching the internal components of your system.
- Do not put the system on an unstable surface, near water, nor near sources of extreme heat.
- Ensure that power of the system is turned off and power cord is disconnected from the power source before disassembling your system.
- Remove all cable connections from the system by pulling out the connector, not the cables. Pulling the cables may cause lead wires to break.
- Put disassembled/removed parts, including screws, in a safe and easily accessible place and make sure none of these drop or are left inside the main unit.
- Do not attempt to clean any part/s with liquid cleansers or aerosols. Use a damp cloth for cleaning, instead.
- Before installing back the cover, check if all parts, including internal cables, are properly mounted or installed.

### **Removing System Covers**

#### — WARNING: Before Removing System Cover

**T**urn off the Power Button. Disconnect all power cords and signal cables attached to the system. Connecting devices with the power on may result in severe damages!

- <sup>1</sup> The system cover is divided into three parts, namely, the left cover, right cover and top cover. When installing the 3.5" internal HDD, remove only the left cover. When installing the 3.5" FDD or 5.25" storage devices, remove both left and right covers. In any case, there is no need to move the top cover.
- <sup>2</sup> Unscrew the two chassis screws of the left cover.
- <sup>3</sup> Move the left cover backward, then lift up to release.

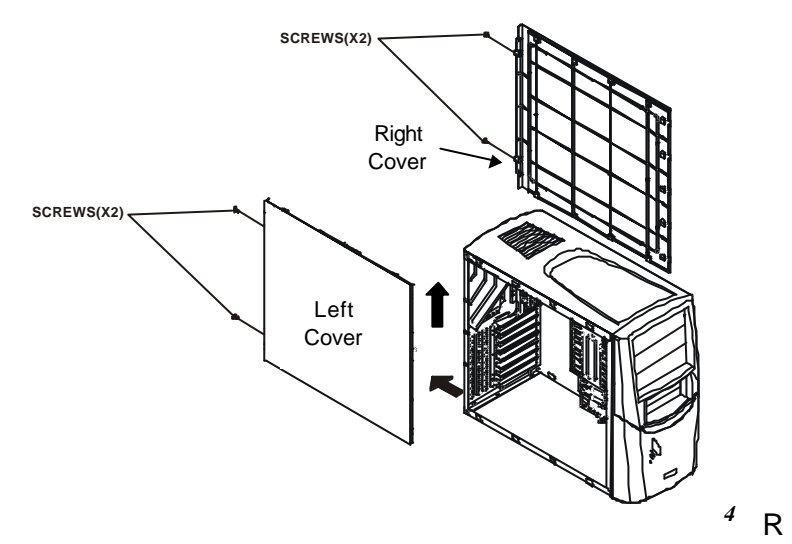

epeat steps 2 and 3 to remove the right cover, if necessary.

<sup>5</sup> Find a suitable location to place the screws and covers.

## Installing the Motherboard

- <sup>1</sup> Remove system cover.
- <sup>2</sup> Align the seven screw holes of the motherboard to the seven tooling holes on the chassis (as shown).

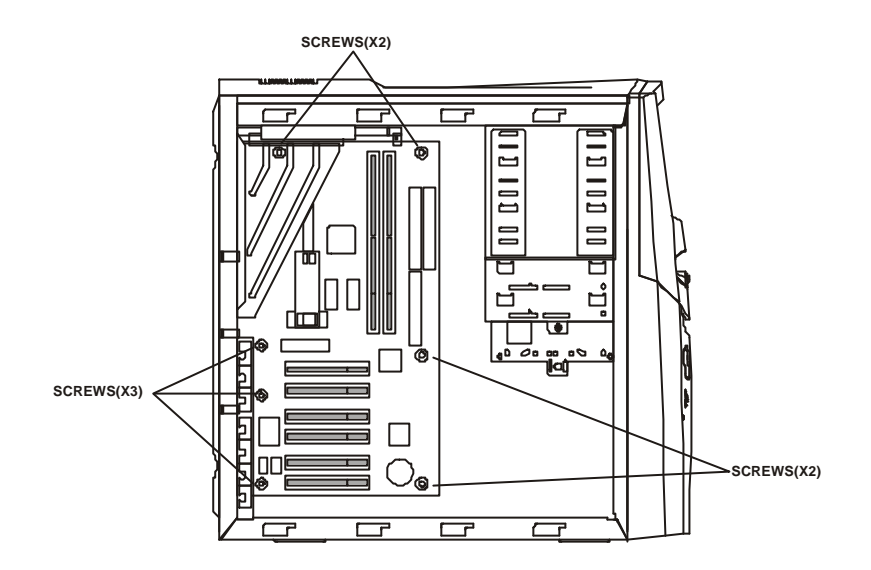

- <sup>3</sup> Secure properly the tooling holes with seven motherboard mounting screws.
- <sup>4</sup> Connect power cable, FDD data and power cable, IDE data and power cables, front bezel connectors, add-on cards, etc.
- <sup>5</sup> Re-install back the system covers.

### **Installing CPU**

- <sup>*I*</sup> Locate CPU Slot on the motherboard. You can see the retention mechanism on it.
- <sup>2</sup> Attach the fan assembly to Pentium II/III processor.
- <sup>3</sup> Vertically insert the CPU and fan assembly into the retention mechanism, until it clicks into place.
- <sup>4</sup> Place a top holder on top of the CPU, until it is fully installed.
- <sup>5</sup> Then, connect the fan's power cable FAN1 connector on the motherboard.

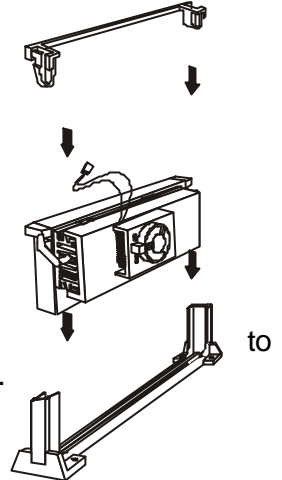

#### NOTE \_

**T**here are different kinds of fan assembly that can fit into the Pentium II/III processor. You can consult your dealer for the installation of fan assembly into the processor.

### **Installing System Memory**

Your system provides two DIMM slots (Bank0, Bank1) for the installation of system memory.

- <sup>1</sup> Locate the DIMM socket.
- <sup>2</sup> Align the two notches of the DIMM with the receptive points on the DIMM socket, then insert the DIMM into the socket. (You cannot insert the DIMM into its socket if this is not aligned properly.)

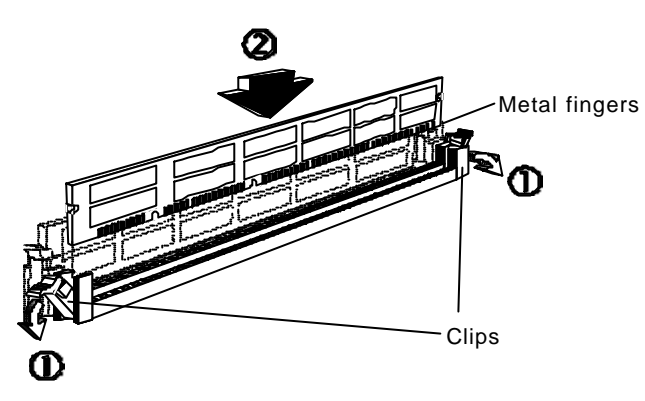

- <sup>3</sup> Check if the clips return to its original standing position and if these are properly locked onto the hollow of the DIMM. If not, press slightly to lock it.
- <sup>4</sup> You do not have to change jumpers or BIOS setting. Your system automatically detects the size and type of memory installed.

### **Installing Add-On Cards**

Several kinds of PCI add-on or adapter cards can be added into your system for additional or enhanced features. These may include VGA card, modem card, and many others.

- <sup>1</sup> Remove system cover.
- <sup>2</sup> Choose the PCI slot in which you want to install the adapter card.
- <sup>3</sup> Unscrew the corresponding expansion slot cover screw and remove that cover.
- <sup>4</sup> Set the required jumpers on the adapter card, as required. Refer to its manual for more details.
- <sup>5</sup> Carefully, but firmly, press the adapter card into the expansion slot until it is fully installed.
- <sup>6</sup> Secure the expansion slot cover screw.
- <sup>7</sup> Save the expansion slot cover for future use.
- <sup>8</sup> Check the manual of the adapter card to see if there is any jumper on the motherboard that requires setting. Look for the corresponding location and function of that jumper in this user's guide.
- <sup>9</sup> Restore system cover.

## **Installing Devices**

The succeeding sections provide installation procedures for system chassis that is the same as described in this user's guide. The number of drive bays provided by this chassis are:

| Internal Exposed 5.25" Drives  | x3 |
|--------------------------------|----|
| Internal Exposed 3.5' Drives   | x2 |
| Internal Hidden 3.5" Drives x1 |    |

### Installing 3.5" Floppy Drive

- <sup>1</sup> Remove system covers. Locate the FDD bracket inside the chassis.
- <sup>2</sup> Slide the 3.5' FDD into the second level of the bracket. (Note that FDD can be installed into the second level of the bracket only.)

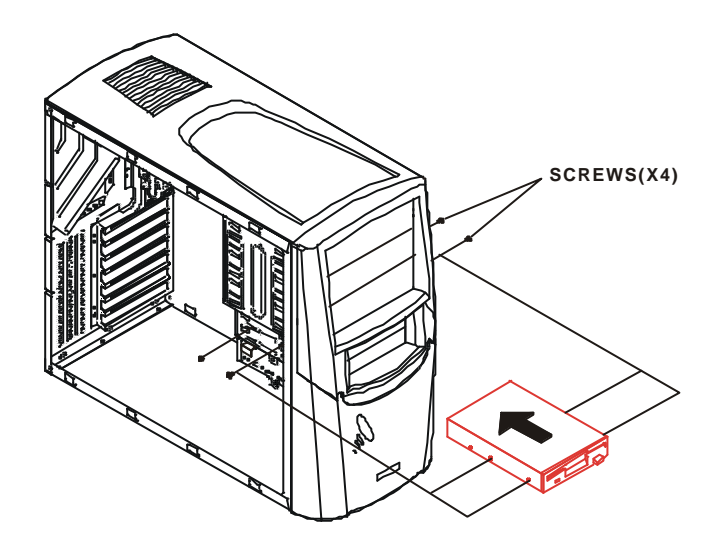

<sup>3</sup> Secure with four screws, two on each side.

- <sup>4</sup> Connect the mini-size four-line power cable from the switching power supply to the receptacle on the 3.5" FDD.
- <sup>5</sup> Connect an end of the 34-pin data cable to the 3.5" FDD and the other end to FDD connector on the motherboard.
- <sup>6</sup> Re-install system covers.

### Installing 3.5" HDD

- <sup>1</sup> Remove left system cover. Locate the **HDD bracket** inside the chassis.
- <sup>2</sup> Unscrew the HDD bracket mounting screw.
- <sup>3</sup> Press the latch with your thumb and pull the bracket out of the chassis.

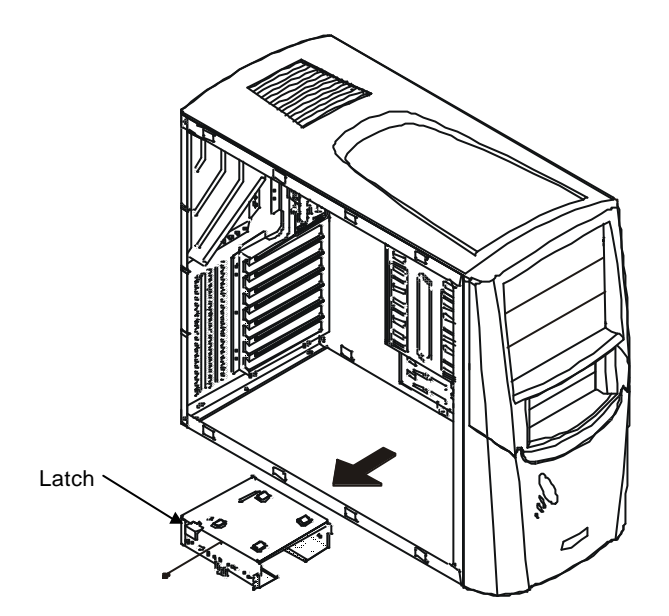

<sup>4</sup> Set the jumper settings of the HDD to its proper mode.

5

6

7

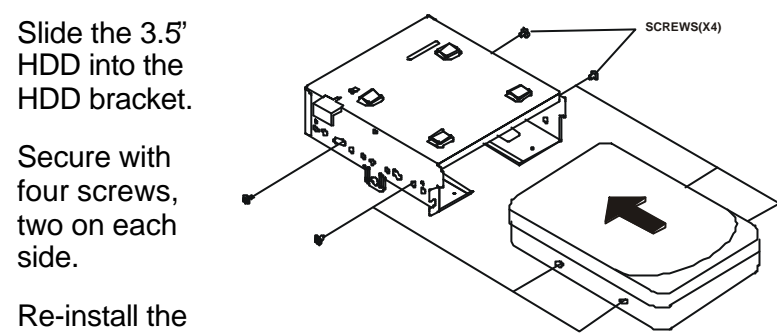

bracket back into the chassis. Make sure that the four hooks of the bracket align properly with the FDD bracket.

- <sup>8</sup> Secure back the HDD bracket mounting screw.
- <sup>6</sup> Connect the four-line power cable from the switching power supply to the receptacle on the 3.5" HDD.

#### NOTE

Hard disk drive cable has 40 wires and three connectors. The blue connector is connected to the motherboard, black connector is connected to the primary master device while the gray connector is connected to the primary slave device.

- <sup>7</sup> Connect an end of the 40-pin data cable (black) to the HDD drive and the other end (blue) to first IDE connector on the motherboard. Set the HDD to master.
- <sup>8</sup> Re-install the system covers.

### Installing 5.25" IDE Devices

- <sup>1</sup> Remove system covers.
- <sup>2</sup> Slide the IDE drive into one of the three levels of the CD-ROM bracket.
- <sup>3</sup> Secure with four screws from both sides.

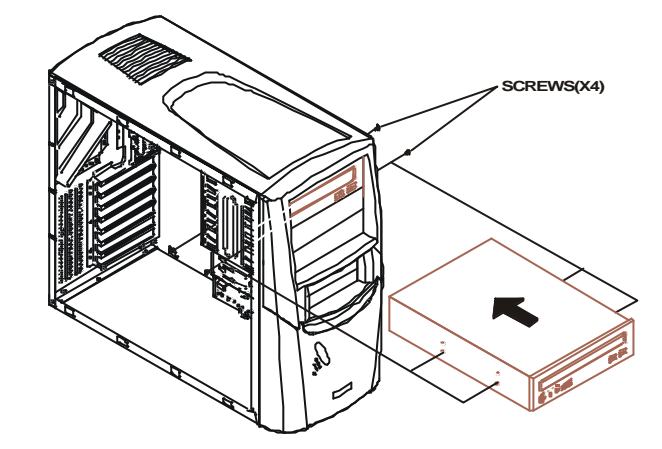

- <sup>4</sup> Connect the four-line power cable from the switching power supply to the receptacle on the IDE drive.
- <sup>5</sup> Connect an end of the 40-pin data cable to the IDE drive and the other end to the second IDE connector on the motherboard.

#### NOTE

**M**ake sure that the setting on the IDE drives must be correct (master or slave) and must match with that on the motherboard. Drive designated as master is to the end of a daisy-chained data cable while slave is connected to the connector found in the middle of the daisy-chained data cable. Jumper on the device itself has to be set properly as master or slave to ensure proper operations.

<sup>6</sup> Re-install the system covers.

## CHAPTER 6 Device Driver Installation

In most cases, your system comes with the required device driver(s) already pre-installed. You may need to install or reinstall these device driver(s) due to the following circumstances:

- When you re-install your operating system
- When you format or reformat your HDD

Your system comes with the necessary drivers placed on a CD. This chapter informs you how to install required device driver(s).

| Drivers & Tools<br>Feat AUP Graphics<br>System Bas 130*100168<br>SDRAM 1000<br>Dister Vision Graphics<br>Basel Vision Graphics<br>Security Drivers<br>Malifie Longuages<br>Temperatum Notion IC<br>Usiloge Honter (C<br>Fan Monitoring )C | k studi Mar B10 expose 0.Frilas                                 |
|----------------------------------------------------------------------------------------------------|-----------------------------------------------------------------|
|                                                                                                    | 🐼 🦻 Update Wirds (ISF - Relator Bystem                          |
|                                                                                                    | krist Security Divers (Optional)<br>Language English (URUS)     |
|                                                                                                    | keitel Graphics Divers - Reboot System<br>Longuage English (US) |
|                                                                                                    | band ACSP Audio Drivers - Reboar System                         |
|                                                                                                    | Victed SUPER-Doctor (Optioned                                   |
|                                                                                                    | Browse CD F Auto Start Up Ned To                                |
| NOTE Forgechitammer                                                                                                    | od "Rebort System", vou WUST rebort stelling                    |
| The file is epop load is in i                                                                                                    | riedows system directory (e.g., c.)wiedows/system(              |

To install these, insert this CD into your CD-ROM drive, this display should appear automatically:

If the above display does not appear, click on *My Computer* icon, then double click on the icon representing your CD-ROM drive. Select *Setup* icon.

Click Selection beside an item to view its readme file. Then, click each item, one at a time, from top to bottom, to install. After installing each item, you must reboot the system before moving on to the next. Everything here should be installed except the optional 'SUPER Doctor' Utility. The 'Security' and 'Graphics Driver' support multiple languages. Click the arrow to pull down a menu of choices and select the language required. If

you need to view the entire contents of the CD, click 🖾 at the bottom.

Note: The memory size reported in the device manager may be less than expected because some of it is used by the onboard graphics. Higher screen resolutions take up more memory.

近井

民人人 日常加風 必要

## Chapter 7 Troubleshooting

Useful tips and handy solutions you may need for your troubleshooting are provided in this chapter. If you are having trouble with the operating system, check the User's Guide that comes with your Windows 98 software package.

## **Memory Error**

- 1. Make sure the DIMM modules are properly and fully installed.
- 2. Determine if different speeds of DIMMs have been installed and verify that the BIOS setup is configured for the fastest speed of RAM used. It is recommended to use the same RAM speed for all DIMMs in the system.
- 3. Check for bad DIMM modules or slots by swapping a single DIMM module between both DIMM slots and noting the results.
- 4. Make sure you are using PC 100 compliant, unbuffered SDRAM. EDO, buffered and registered SDRAM are not supported.

# Losing the System's Setup Configuration

- 1. Check the setting of jumper JBT1. Ensure that you are using a high quality power supply. A poor quality power supply may cause the system to lose the CMOS setup information.
- 2. Your battery may be old. Check that it still supplies ~3VDC. If not, replace with a new one.
- 3. If the above step does not fix the Setup configuration problem, contact your dealer for repair.

## **No Display**

Computer isn't getting Make sure no short circuits exist between the motherboard and power. chassis. Verify that all jumpers are set to their default positions. Turn the power switch on and off to test the system. Check that the 115V/230V switch of the power supply is properly set. VGA monitor not properly If the power is on but you have no video, remove all the add-on connected cards, and cables. Use the speaker to determine if any beep codes exist. Consult monitor's manual if necessary. Computer is in sleep or Press a key on the keyboard

suspend mode.

Monitor's brightness control is not adjusted properly.

A screen saver program is turned on.

or move the mouse to wake it up.

Adjust monitor's brightness control to the desired level.

Press a key or move the mouse to turn off the screen saver program.

### Keyboard or Mouse Doesn't Work

Cables are not properly connected.

Turn off your system and check if the cable is properly connected to the right jack/port of your system.

Keyboard or Mouse is defective.

Contact your dealer to replace it.

## **Booting Up**

System reports an error message that is not related to setup problems.

Your system may have a virus which has infected the master boot record. Run a viruschecking software to remove the virus.

Write down the message and call your dealer.

System prompts for a password on boot

Type in your password to continue. If you have lost the password or the password has been enabled by accident, call your dealer.

The computer provides a message indicating that the operating system is missing

the hard drive as the boot drive. The hard drive type might not be properly specified. Run the **Setup** program and enter the "**Standard CMOS Setup**" menu. Check the hard drive information. If incorrect, return to the initial Setup menu and select "**IDE HDD Auto Detection**." If the hard drive needs to be re-initialized, call your dealer first.

The computer is not recognizing

Try booting with the Windows 98 CD boot disk.

If the problem recurs or persists, contact your dealer.

Computer cannot locate the device for starting the computer.

Cannot boot from floppy disk

Run the Setup program. Make sure that both the A: drive and the C: drive are set for the appropriate drive in the "Standard CMOS Setup" menu of the Setup program.

Boot sequence is set to access the C: drive first. Run BIOS **Setup** to select the preferred sequence.

Try another bootable disk to properly boot.

Floppy is defective. Throw it away.

No video, or system hangsup

Computer does not come on when the power switch is turned on. Be sure monitor is plugged into the outlet or surge protector.

Check to be sure that connections between the monitor and the computer are secure.

Open the case and check if the video card is properly seated in its slot.

If you are an advanced user, you might check to see if any other cards are using the same addresses.

Make sure the plug is firmly seated in the power strip or outlet.

Make sure the power strip is on.

Make sure that the outlet is working.

This problem can be caused by a weak battery. Replace the battery if necessary.

### Floppy Disk Drive Doesn't Work

Floppy disk drive LED indicator is not lit.

CMOS checksum error

LED indicator might be defective.

Enter Setup Utility and check if

floppy disk drive is detected.

Floppy disk drive might be defective. Contact your dealer for replacement.

Check the type of disk and if the disk is properly inserted into the drive.

Floppy disk is defective. Throw it away.

Setup configuration is incorrect. Check the **Setup** program. In the "Standard CMOS Setup" menu, check to see if the Floppy Disk Drive is set for the proper drive type.

Be sure the disk is properly installed in the drive.

Be sure the disk is properly formatted.

Label may be detached and is blocking the ejection. Visually inspect the slot to see if any obstruction by the label. Call your dealer if you see an obstruction.

Metal cover on the disk has been bent. Call your dealer.

Floppy disk drive LED indicator is lit.

Floppy disk is not working correctly.

Disk cannot eject from the drive.

### Non-system Disk Error Message

A floppy disk is inserted into the floppy disk drive when the computer is turned on. There is no operating system found in the floppy disk. Just remove the disk from the drive and press any key to continue the boot procedure.

### **CD-ROM Errors**

CD-ROM disc not detected Check if the disc is inserted properly into the CD drawer with its label facing up.

Check if CD drawer is closed all the way.

CD-ROM disc ejected C without any error message.

Check if the disc is inserted properly into the CD drawer with its label facing up.

If there are visible scratches or dirt on the shiny side of the disk, your disc need to be cleaned. You may clean this with a CD polishing kit. If the scratches or dirt can't be removed, you have to replace the disc.

Check if other discs can be read. Your CD-ROM drive might be damaged.

Can't open a document/fileSome files or documents requireon the discspecific software installed beforeit can be opened.Check the

manual that came with the disc.

## Printer Doesn't Work/ Wrong Characters Printed

Incorrect printer settings.

Check Print Manager and select the correct printer destination.

*Updated device driver* Check your printer device driver. *required* 

If your printer is of an older model, use the updated drivers provided with the Windows operating system.

If you are using a latest model, you can install its device driver into your system. Consult the printer manual.

Cable is not properly connected.

Turn off your system and check printer cable connections.

### Inaccurate System Clock

System clock is not properly set.

Enter BIOS Setup Utility and set system clock to current time and date.

Onboard Lithium battery is used up or exhausted.

Contact your dealer to replace it.

No sound

### **Problems with Sound**

Make sure that the speaker is hooked up to an AC adapter and the power button is ON.

> Use only the AC adapter provided. Check the connections between the computer and the speakers.

Check if there is output from the speaker. Remove the plug from the sound card, turn the speaker to maximum volume and touch the tip of the plug. If you hear a humor buzz coming from the speakers, the speakers are working. Check the sound card to locate the problem.

Headphones plugged into the speaker's headphone jack will block sound from the speakers. Remove the headphones to restore sound to the speakers.

Check volume controls on sound card, CD-ROM and speakers. Also check the software volume controls.

Check connections to the sound card and to the speakers.
Make sure cables are plugged in completely and the connections are correctly hooked up. See your speaker documentation for more information on the

Sound coming from only one channel

connections.

Buzzing or humming sound

Check volume, tone and mixer controls on software. Follow the manual's setup instructions for these controls.

### **Problems with System Boards**

Fax/Modem board will not Check Device Manager in send or receive data. Windows 98 to see if there is a problem with the board. Make sure the connections to the board via telephone lines are correct. Make sure the phones are working. Fax does not automatically Check software to see if receive incoming faxes. autoreceive option is enabled. Fax/modem disconnects Be sure that you have disabled during transmission. Call Waiting on your phone. Check for faulty connections and the noise in the line. Modem does not connect Make sure connection type and properly to host system. protocol are properly set. Be sure the receiving system is compatible with your modem. Try connecting at a slower speed.

Be sure that all software for the connection is properly set.

Check fax/modem manual for further information.

Make sure the software you are using is set at the maximum speed allowed by the connection.

## Slow Fax/modem transmission time